gti

# **BinMaker®PRO**

Version 4.0

## **User Manual**

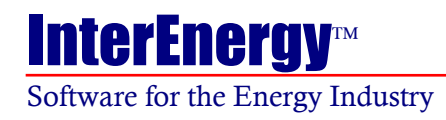

® Gas Technology Institute

#### Copyright

BinMaker® PRO is copyrighted 2000 - 2017 by Gas Technology Institute (GTI), 1700 South Mount Prospect Rd. Des Plaines, IL 60018 (800) 883-7743 All rights reserved.

#### **Warranty Disclaimer**

NEITHER GTI NOR ANY PERSON OR ORGANIZATION ACTING ON THEIR BEHALF:

- A. MAKES ANY WARRANTY OR REPRESENTATION, EXPRESS OR IMPLIED, WITH RESPECT TO THE ACCURACY, COMPLETENESS OR USEFULNESS OF THE INFORMATION CONTAINED IN THIS PROGRAM, INCLUDING ANY WARRANTY OF MERCHANTABILITY OR FITNESS FOR ANY PURPOSE WITH RESPECT TO THE PROGRAM, OR THAT THE USE OF ANY INFORMATION DISCLOSED IN THIS PROGRAM MAY NOT INFRINGE PRIVATELYOWNED RIGHTS, OR
- B. ASSUMES ANY LIABILITY WITH RESPECT TO THE USE OF, OR FOR ANY AND ALL DAMAGES RESULTING FROM THE USE OF, THE PROGRAM OR ANY PORTION THEREOF OR ANY INFORMATION DISCLOSED THEREIN.

#### BinMaker® PRO Hardware Requirements

BinMaker® PRO requires a PC compatible running Windows for Windows 7/8/10. The program requires a hard drive with at least 4GB of free space, and is compatible with 32/64 bit machines.

### Contents

| INSTALLING BINMAKER® PRO                     | 1  |
|----------------------------------------------|----|
| REGISTRATION                                 | 1  |
| Activating License Online                    | 2  |
| Deactivating the License                     | 4  |
| TECHNICAL SUPPORT                            | 6  |
| WELCOME TO BINMAKER® PRO                     | 7  |
| New in BinMaker PRO 4.0                      | 7  |
| BinMaker® PRO Components                     | 7  |
| ASHRAE Design Data                           | 7  |
| Interactive Design Data Viewer               | 8  |
| Custom Weather Summaries                     | 8  |
| What BinMaker® PRO Does Not Do               | 9  |
| WORKING WITH BINMAKER® PRO                   | 10 |
| Data Sets                                    | 11 |
| TMY3, TMY2 or CTMY2 Data Sets                |    |
| Custom Data Sets                             |    |
| Data Sets Unit                               |    |
| Bin Hourly Records - Summarizing Hourly Data | 17 |
| Step 1 - Select the city                     | 17 |
| Step 2 – Define the operating hours          |    |
| Step 3 – Select procedure                    |    |
| Conventional BINs                            |    |
| Extract Values from Hourly Records           |    |
| Step 4 - Proceed                             |    |
| Joint Frequency Calculation                  | 24 |
| Step 1 - Select the City                     |    |

| Step 2 – Define the operating hours                                                                 | 25             |
|----------------------------------------------------------------------------------------------------|----------------|
| Step 3 – Select procedure                                                                           |                |
| Joint Frequency Table                                                                               | 27             |
| Graph Joint Frequency Weather Data                                                                  |                |
| Calculate Cooling Ventilation Load Indexes and Loads                                                |                |
| Calculate Heating Ventilation Load Indexes and Loads                                                |                |
| Step 4 - Proceed                                                                                    |                |
| ASHRAE Design Data                                                                                  | 32             |
| Top Section - Location Selector and Screen Configuration                                            |                |
| Cooling Section (yellow background)                                                                 | 33             |
| Wind Section (green background)                                                                     | 33             |
| Heating Section (blue background)                                                                   | 33             |
| Exporting (saving) files to your hard disk                                                          | 34             |
| Exporting BinMaker® PRO Data into Microsoft EXCEL                                                   | 35             |
|                                                                                                    |                |
| TECHNICAL NOTES                                                                                     | 36             |
| Weather- related References                                                                         |                |
| Exporting BinMaker® PRO Data into Microsoft EXCEL<br>TECHNICAL NOTES<br>Weather- related References | 35<br>36<br>38 |

## **INSTALLING BINMAKER® PRO**

It is always a good idea to make sure no other programs are running during the installation process.

- 1. Start Windows
- 2. Place the CD-ROM in your CD drive
- 3. Run SetUp.EXE located on CD.

### **REGISTRATION**

After installation, when running the program the first time, you will see the License Activation screen as below. The activation screen will not be displayed after the software is activated.

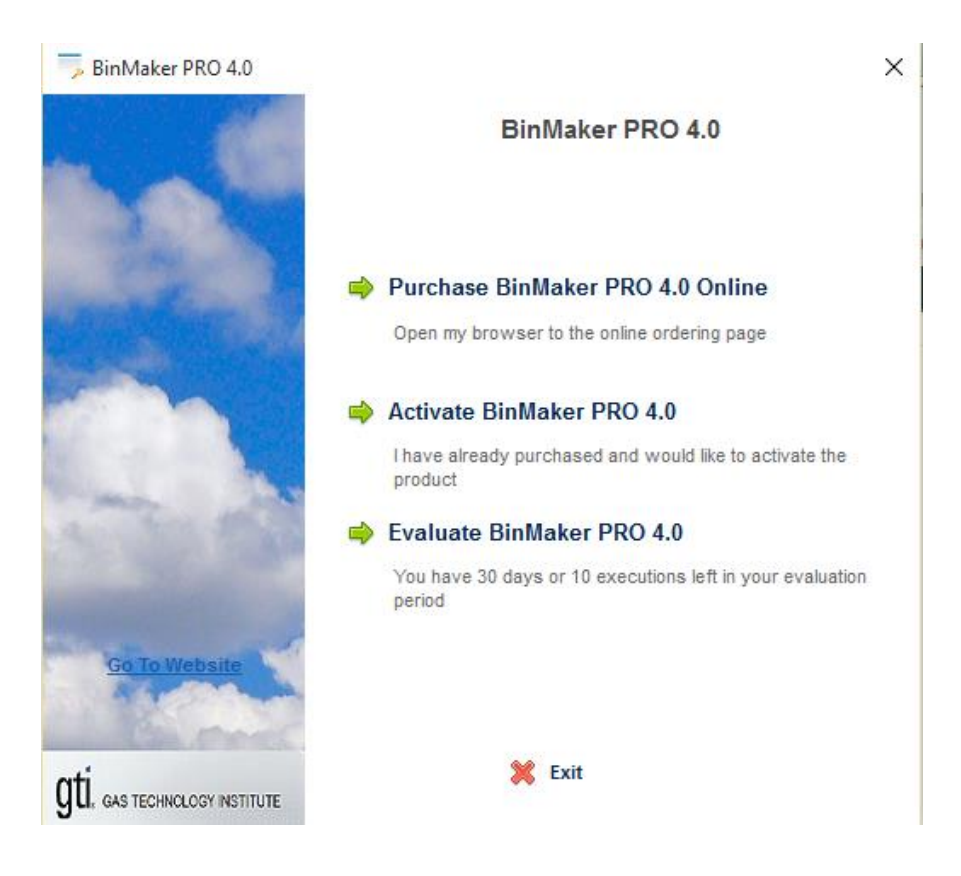

License Activation dialogue box

#### **Activating License Online**

When clicking on "Activate BinMaker PRO 4.0", you will see the following screen. You will have the options to activate online and manually.

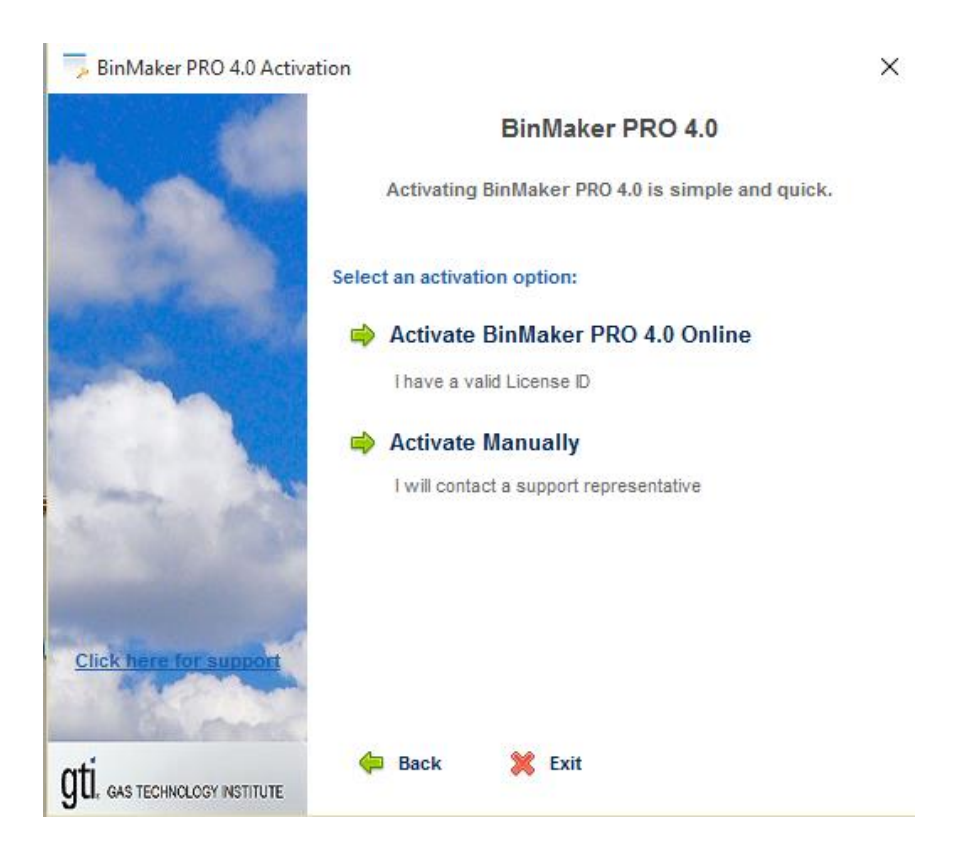

License Activation Option dialogue box

Choosing "Activate BinMaker PRO 4.0 Online" will bring you to the next screen:

| The second second secon |                                                    | ×  |
|----------------------------------------------------------------------------------------------------|----------------------------------------------------|----|
|                                                                                                    | BinMaker PRO 4.0                                   |    |
| A A                                                                                                    | Enter the License ID and Password that you receive | d. |
|                                                                                                    | Enter your License ID:                             |    |
|                                                                                                    | Where is my License ID?                            |    |
| and the second                                                                                                    | Enter your Password:                               |    |
| Click here for support                                                                                                    |                                                    |    |
| gti, gas technology institute                                                                                                    | 🏟 Back 💥 Exit Continue 🖬                           | *  |

License Activation online dialogue box

Enter your License ID and Password, which can be located on the back of software CD case or your purchase email, and press the Continue button to activate the license. It just takes a couple seconds to activate your license with right information. If the application fails to activate, it will display an error to show why the activation failed.

After the successful license activation, you will see the registration screen. It is recommended to register your copy of BinMaker PRO. It will help to relocate your License ID and Password later, based on the registration info.

| 👼 Register BinMaker PRO 4.    | 0               |                 | ×            |
|-------------------------------|-----------------|-----------------|--------------|
|                               | Regis           | ster BinMaker P | RO 4.0       |
|                               | First Name*     | Last Name       | *            |
|                               | Company Name    |                 |              |
| Carl Contract                 | Street Address* |                 |              |
| (19).                         | City*           | State*          | Postal Code* |
| 2000                          | Country*        | Phone           | Email*       |
|                               | United States ~ |                 |              |
| Click here for support        |                 |                 |              |
| gti, gas technology institute | (               | Remind Me Late  | r Continue 📫 |

Register dialogue box

#### **Deactivating the License**

You can transfer your BinMaker PRO license to another computer by a deactivation. This can be useful if you are upgrading to a new computer, or if the license needs to be transferred to a different user. When a deactivation is performed on a particular computer/installation, BinMaker PRO will no longer be activated on that computer, and the Activations Left count of your License ID will be incremented by one. This allows you to use that activation on a new computer, which completes the transfer.

The deactivation was limited up to 5 times for a license copy. Uninstalling BinMaker PRO will not perform a deactivation. The deactivation must be done directly through Run BinMaker PRO Deactivate Command line switch:

- 1) Open your Command Line
- 2) Go to BinMaker PRO directory by typing "cd C:\ Gas Technology Institute\BMPRO4", and entering, if the software was installed on the default location.

- 3) Type "bmpro4 /deactivate", and enter.
- 4) A deactivation will be initiated.

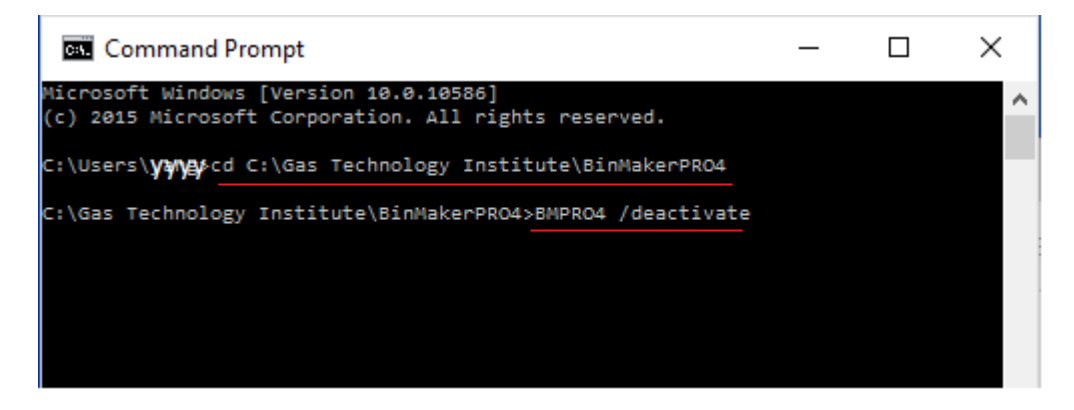

You will be prompted to confirm you want to deactivate. Choose Yes to confirm that you want to deactivate. The Installation ID is simply a unique value to identify the installation.

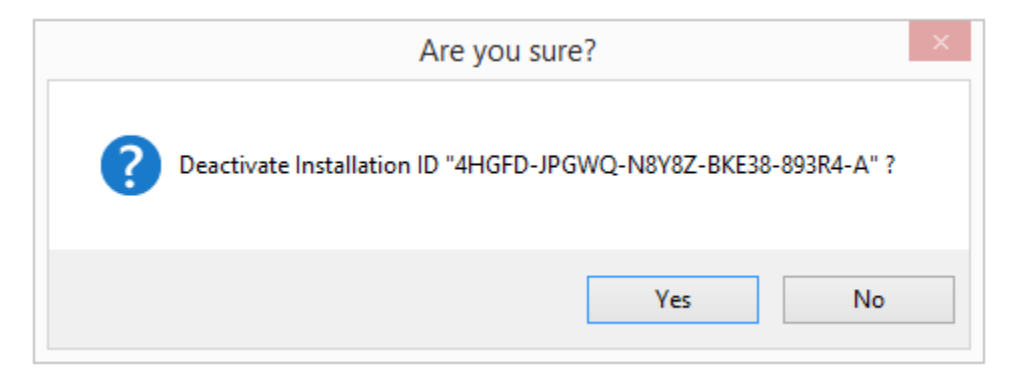

If the deactivation is successful, you should get the successful message as below. This will free up an activation on your License ID, which you can use to BinMaker PRO on a different computer.

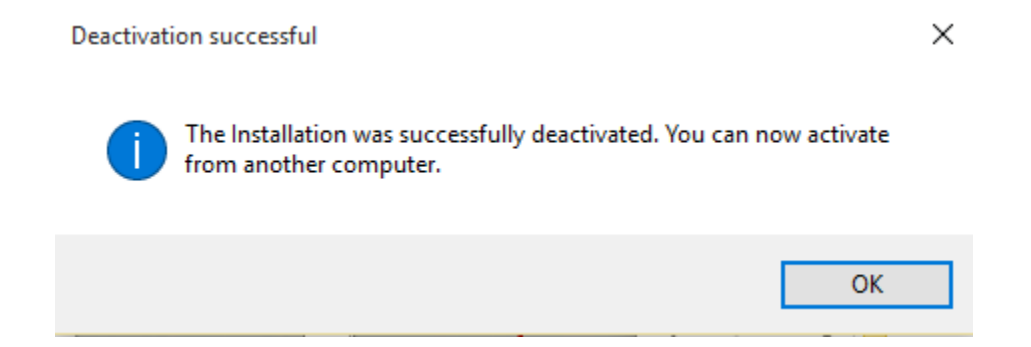

## TECHNICAL SUPPORT

After you register your copy of BinMaker® PRO, technical support is available to you by the Internet support site and E-mail. Inquiries will be answered within 48 hours by the technical support staff.

Internet: http://www.interenergysoftware.com E-mail: support@interenergysoftware.com

### WELCOME TO BINMAKER® PRO

BinMaker® PRO upgrades and expands the capabilities of BinMaker & BinMaker PLUS — the most popular weather summary software ever created. Ten months after introduction, the original BinMaker® had sold over 100 times more copies than older products had sold over more than ten years. BinMaker® PRO adds new features and flexibility to BinMaker PLUS – faster operation – more user friendly – accepts user input weather files – gives both cooling and heating ventilation loads – improved joint frequency tables – preformatted schedules library - yet preserves all the features of BinMaker PLUS.

#### New in BinMaker PRO 4.0

New features in BinMaker PRO version 4.0 include

- Addition of the CTMY2 datasets on 44 Canada locations.
- Exporting Bin data results to Excel by simple Copy/Paste.
- License Online Activation and Deactivation. This allows a quick way to manage your licenses.
- Bug fixes and performance improvement

#### BinMaker® PRO Components

The BinMaker® PRO software includes five key components:

- Full-year TMY3 hourly weather observations for 1020 U.S. locations included in current version BinMaker PRO program <sup>1</sup>.
- Full-year TMY2 hourly weather observations for 239 U.S. locations which work with the original BinMaker program <sup>2</sup>.
- Full-year CTMY2 hourly weather observations for 44 Canada locations which work with the current BinMaker PRO program.<sup>3</sup>
- The interactive peak design data viewer.
- ASHRAE Peak design data for 1459 domestic and international locations <sup>4</sup>.

#### ASHRAE Design Data

BinMaker® PRO provides look up of peak design values for sizing HVAC equipment, though a license agreement with ASHRAE (The American Society of Heating, Refrigerating and Air Conditioning Engineers)

In 1997, the society expanded, corrected and recalculated design values for 1459 worldwide locations for the widely respected Handbook of Fundamentals. BinMaker® PRO takes that entire data set, and displays it electronically through a unique interactive data viewer.

#### **Interactive Design Data Viewer**

Beyond just displaying peak design data from the 1997 ASHRAE Handbook of Fundamentals, BinMaker® PRO can convert any value into equivalent values of different units through pull-down boxes in the data viewer. For example, dry bulb with mean coincident wet bulb can be converted to an enthalpy value with a single mouse-click. Likewise, moisture content in grains per lb can be converted to parts per million the same easy way. And of course, the user can select either Inch-Pound or SI units.

#### **Custom Weather Summaries**

BinMaker® PRO can summarize a years-worth of hourly weather observations into a smaller data set. These summary data sets can then be exported in a spreadsheet program and used for energy calculations. The user can:

## • Choose from TMY3 1020 U.S. locations, TMY2 239 U.S. locations, or CTMY2 44 Canada locations

The extensive TMY2, TMY3 or CTMY2 database allows you to understand typical weather behavior for all 50 United States, Guam, Puerto Rico and 44 cities in Canada.

#### • Select specific operating hours

Instead of summarizing all 8760 hours of the year, you can define a specific operating schedule, with different hours for each day of the week, or excluding certain months, days or hours.

## • *Create BIN summaries by dry bulb temperature or... by wet bulb, humidity ratio or wind speed*

Dry bulb summaries remain useful in some situations, but BinMaker® PRO also creates accurate summaries by humidity ratio, wind speed or wet bulb as well. Mean coincident values (including enthalpy) can also be calculated on demand.

• *Calculate annual sensible and latent cooling loads for ventilation air (VLI's)* BinMaker® PRO automatically calculates the ventilation moisture and temperature loads for the hours and inside control conditions you have selected. Loads are expressed in Btu's per scfm per month, as well as the annual total.

## • Create joint frequency tables (hours occurring at each combination of temperature and moisture)

Joint frequency summaries do not average either temperature or moisture—so they avoid the underestimation of loads inherent in BIN summaries.

• Extract any combination of specific observations from TMY3, TMY2 and/or

#### CTMY2 records

If you needed only the temperature, diffuse solar radiation and rainfall for Thursdays in March in San Antonio, BinMaker® PRO allows you to isolate and extract those values for use in other programs.

#### • Work in either I-P or SI units

BinMaker® PRO gives you the choice of working in the units you find most useful—either the Inch-Pound system or the SI system of international units (metric).

#### What BinMaker® PRO Does Not Do

BinMaker® PRO creates weather summaries. It does not compare different types of mechanical systems or building envelope alternatives — those functions must be performed by other programs.

BinMaker® PRO includes peak design data for international locations... but it does not contain hourly weather observations for other international locations, except 44 locations in Canada in CTMY2 datasets. However, Linric Inc. can provide BinMaker compatible international weather files. For more information, please see the website at <u>http://www.linric.com/bmcfiles.htm</u>

### WORKING WITH BINMAKER® PRO

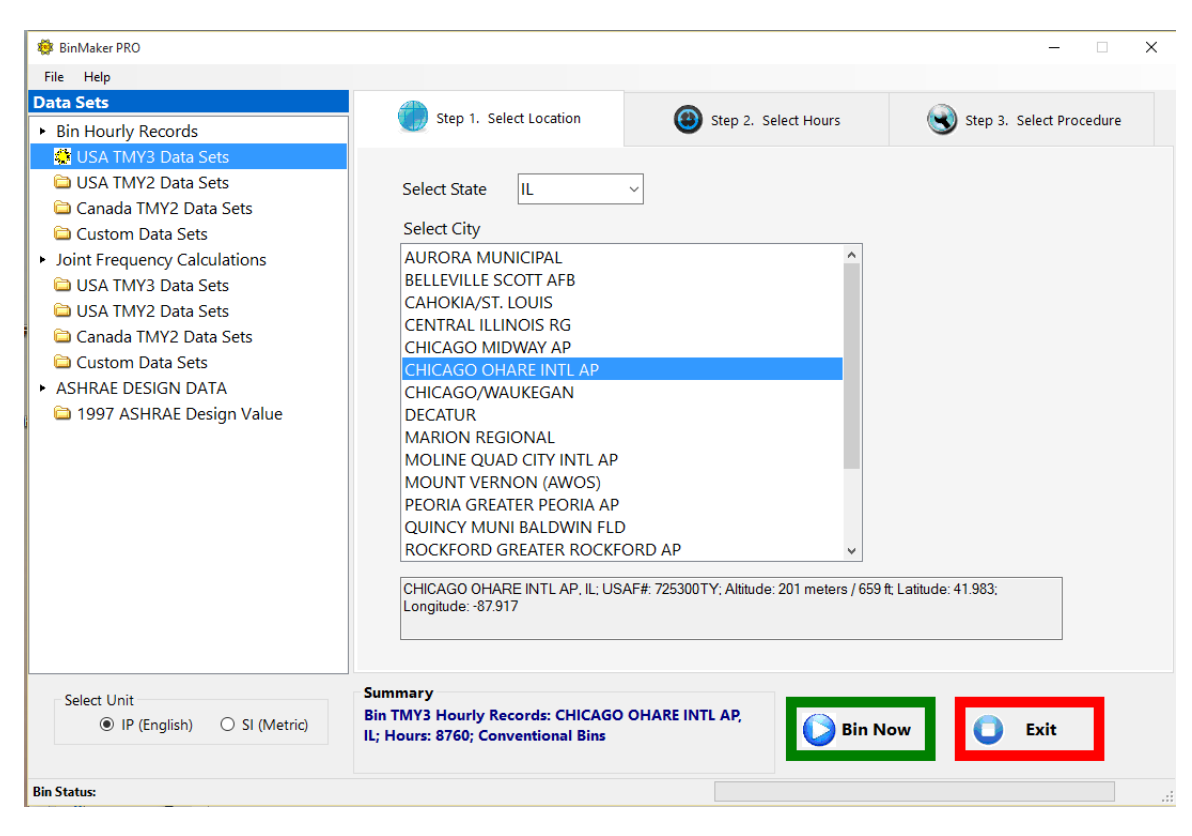

The BinMaker® PRO opening window

Within BinMaker® PRO, you create summaries from hourly records, perform joint frequency calculations, or look up ASHRAE design values for sizing equipment.

#### Data Sets

| 🔯 BinMaker PRO                                                                                                    |                                                                                                    |                          |
|----------------------------------------------------------------------------------------------------|----------------------------------------------------------------------------------------------------|--------------------------|
| File Help                                                                                                    |                                                                                                    |                          |
| Data Sets                                                                                                    | Step 1. Select Location                                                                                                    |                          |
| <ul> <li>Bin Hourly Records</li> </ul>                                                                                                    | Step 1. Select Location Step 2. Select Hours                                                                                                    | Step 3. Select Procedure |
| <ul> <li>USA TMY3 Data Sets</li> <li>USA TMY2 Data Sets</li> <li>Canada TMY2 Data Sets</li> <li>Custom Data Sets</li> <li>Joint Frequency Calculations</li> <li>USA TMY3 Data Sets</li> <li>USA TMY2 Data Sets</li> <li>Canada TMY2 Data Sets</li> <li>Canada TMY2 Data Sets</li> <li>Custom Data Sets</li> <li>ASHRAE DESIGN DATA</li> <li>1997 ASHRAE Design Value</li> </ul> | Select State IL<br>Select City<br>AURORA MUNICIPAL<br>BELLEVILLE SCOTT AFB<br>CAHOKIA/ST. LOUIS<br>CENTRAL ILLINOIS RG<br>CHICAGO MIDWAY AP<br>CHICAGO OHARE INTL AP<br>CHICAGO OHARE INTL AP<br>CHICAGO OHARE INTL AP<br>MOUNT VERNON (AWOS)<br>PEORIA GREATER PEORIA AP<br>QUINCY MUNI BALDWIN FLD<br>ROCKFORD GREATER ROCKFORD AP<br>CHICAGO OHARE INTL AP. IL; USAF#: 725300TY; Altitude: 201 meters / 655<br>Longitude: -87.917 | 59 ft; Latitude: 41.983; |
| Select Unit                                                                                                    | Summary<br>Bin TMY3 Hourly Records: CHICAGO OHARE INTL AP,<br>IL; Hours: 8760; Conventional Bins                                                                                                    | Now Exit                 |
| in Status:                                                                                                    |                                                                                                    |                          |

The Data Sets window

The dataset screen presents the user with data sets choices:

- BIN Hourly Records TMY3 Data Sets TMY2 Data Sets CTMY2 Data Sets Custom Data Sets
- Perform Joint Frequency Calculations TMY3 Data Sets TMY2 Data Sets CTMY2 Data Sets Custom Data Sets
- Access ASHRAE Design Values 1997 ASHRAE Design Value

#### TMY3, TMY2 or CTMY2 Data Sets

To Bin Hourly Records or perform Joint Frequency Calculations, you have several options on the data sets. You can select from TMY3, TMY2 or CTMY2 data contained with the program. To understand more on TMY3, TMY2, or CTMY2 datasets, you can

go to the data manual on the NREL websites, and DOE2 website. The program top menu Help can guide you to the data manual sites. The manuals can help you better understand the datasets to meet your need.

| 🏘 BinMaker PRO                                                                                                    |                                                                                                    |                        | – 🗆 X                    |
|----------------------------------------------------------------------------------------------------|----------------------------------------------------------------------------------------------------|------------------------|--------------------------|
| File Help                                                                                                    | _                                                                                                    |                        |                          |
| Data         User Manual (PDF)         Ctrl+F1           Bir         TMY3 Data Manual on NREL Website         TMY2 Data Manual on NREL Website                                                                                  | Step 1. Select Location                                                                                                    | B Step 2. Select Hours | Step 3. Select Procedure |
| Canada TMY2 Data Sourcee Custom Data Sets Disclaimer About BinMaker PRO                                                                                                    | Select State AK<br>Select City                                                                                                    |                        |                          |
| <ul> <li>Joint Frequency Calculations</li> <li>USA TMY3 Data Sets</li> <li>USA TMY2 Data Sets</li> <li>Canada TMY2 Data Sets</li> <li>Custom Data Sets</li> <li>ASHRAE DESIGN DATA</li> <li>1997 ASHRAE Design Value</li> </ul> | AMBLER<br>AMBLER<br>ANAKTUVUK PASS<br>ANCHORAGE INTL AP<br>ANCHORAGE MERRILL FIELD<br>ANCHORAGE/ELMENDORF<br>ANIAK AIRPORT<br>ANNETTE ISLAND AP<br>ANVIK<br>BARROW W POST-W ROGER<br>BETHEL AIRPORT<br>BETTLES FIELD<br>BIG DELTA ALLEN AAF<br>BIG RIVER LAKE<br>ADAK NAS, AK: USAF#: 704540TY | S ARPT                 | .ongitude: -176.650      |
| Select Unit                                                                                                    | Summary<br>Bin TMY3 Hourly Records: ADAK NA<br>8760; Conventional Bins                                                                                                    | IS, AK; Hours:         | ow Exit                  |
|                                                                                                    |                                                                                                    |                        |                          |

After making the choice of the dataset, the program prompts you to the Procedure Screen for your choice of Locations, Hours & Procedures.

#### **Custom Data Sets**

BinMaker PRO also can process BinMaker Custom (BMC) data file.

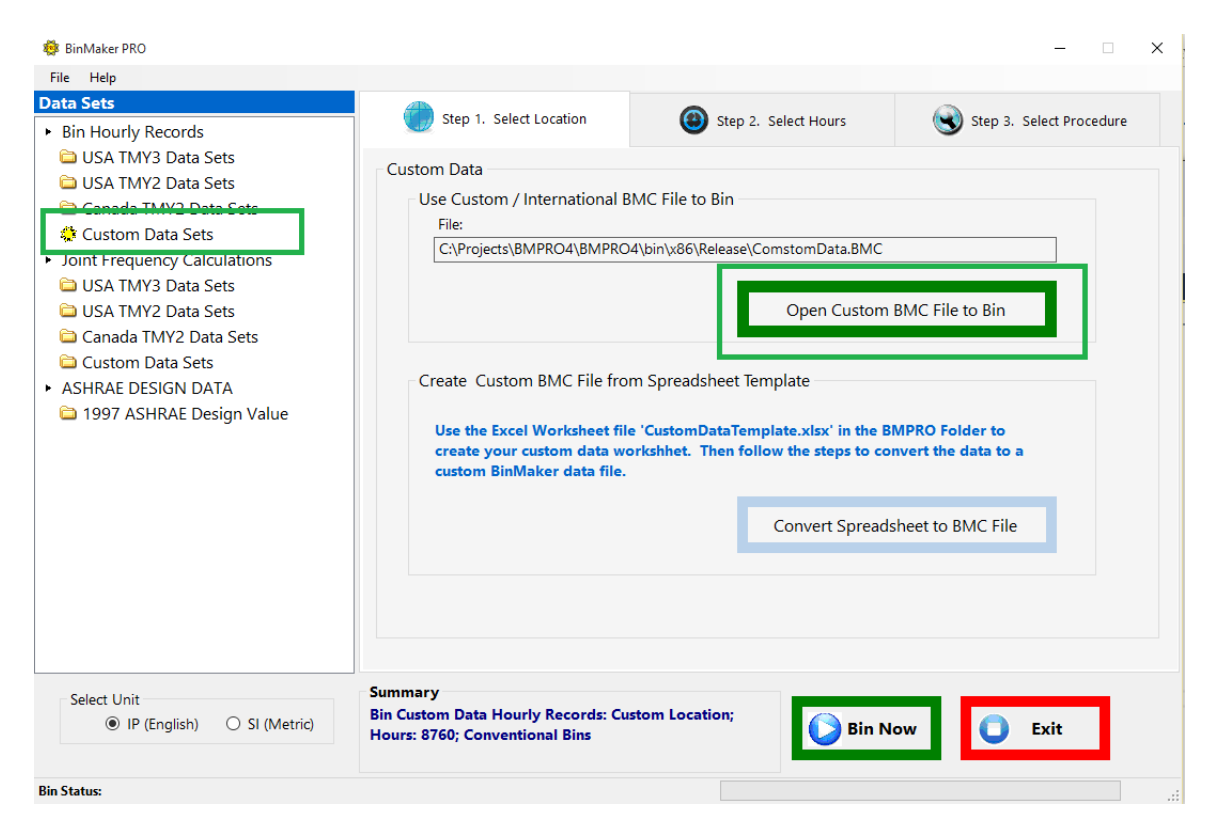

The Custom Data window

You can create your own BMC file from a spread sheet template, access a previously created custom BMC data file, or Bin "Linric International Weather Data" file. Just click on the "Open Custom BMC file to Bin" to point to the BMC file, Select Hours and Procedure, and process or bin your custom BMC data.

To create your own BMC file from a spread sheet:

- 1) Use the 'CustomDataTemplate.xlsx' in the program folder of BMPRO4 to fill in all your data first,
- 2) Click on the "Convert Spreadsheet to BMC File" and the program prompts you to the screen to convert your spreadsheet to BMC data file.

| 🏟 BinMaker PRO                                                                                                    |                                                                                                    |                                                                                                    | - 🗆 X                                                     |
|----------------------------------------------------------------------------------------------------|----------------------------------------------------------------------------------------------------|----------------------------------------------------------------------------------------------------|-----------------------------------------------------------|
| File Help                                                                                                    |                                                                                                    |                                                                                                    |                                                           |
| Data Sets  Bin Hourly Records USA TMY3 Data Sets                                                                                                    | Step 1. Select Location                                                                                                    | Step 2. Select Hours                                                                                       | Step 3. Select Procedure                                  |
| <ul> <li>USA TMY2 Data Sets</li> <li>Canada TMY2 Data Sets</li> <li>Custom Data Sets</li> <li>Joint Frequency Calculations</li> <li>USA TMY3 Data Sets</li> </ul> | Custom Data<br>Convert Spreadsheet to BMC                                                                                                    | File                                                                                                    | K HERE for Important Disclaimer for<br>Use of Custom Data |
| <ul> <li>USA TMY2 Data Sets</li> <li>Canada TMY2 Data Sets</li> <li>Custom Data Sets</li> <li>ASHRAE DESIGN DATA</li> <li>1997 ASHRAE Design Value</li> </ul>     | C:\Projects\BMPRO4\BMPF<br>Name / Path of Excel File to Co<br>ComstomData .<br>Altitude (Required)<br>100 feet<br>The Custom BMC File will be c | tO4\bin\x86\Release\CustomDataEx<br>nvert<br>ICM<br>Description of Data (optional)<br>My City<br>reated in | xample.xls Open                                           |
| Select Unit<br>@ JP (Fondish) O SI (Metric)                                                                                                    | Convert to BMC File                                                                                                    | stom location;                                                                                             | Cancel                                                    |
|                                                                                                    | Hours: 8760; Conventional Bins                                                                                                    | Bin N                                                                                                    | low Exit                                                  |
| Bin Status:                                                                                                    |                                                                                                    |                                                                                                    |                                                           |

Convert Spreadsheet to BMC File window

To convert your spreadsheet to BMC file:

- 1) Click on "Open" to point to your spreadsheet.
- 2) Fill in the required information: new BMC file name and location Altitude.
- 3) Click on "Convert to BMC File" to convert the spreadsheet to BMC file.

If the conversion is successful, the information message will show up.

| 👼 BinMaker PRO                                                                                                    |                                                                                                    |                                                                                         | - 0                                                                                                    |
|----------------------------------------------------------------------------------------------------|----------------------------------------------------------------------------------------------------|-----------------------------------------------------------------------------------------|----------------------------------------------------------------------------------------------------|
| File Help<br>Data Sets<br>* Bin Hourly Records                                                                                                    | Step 1. Select Location                                                                                                    | () Step 2. Select Hours                                                                 | Step 3. Select Procedure                                                                                               |
| <ul> <li>USA TMY3 Data Sets</li> <li>USA TMY2 Data Sets</li> <li>Canada TMY2 Data Sets</li> <li>Canada TMY2 Data Sets</li> <li>Joint Frequency Calculations</li> <li>USA TMY3 Data Sets</li> <li>USA TMY2 Data Sets</li> <li>Canada TMY2 Data Sets</li> <li>Canada TMY2 Data Sets</li> <li>Custom Data Sets</li> <li>ASHRAE DESIGN DATA</li> <li>1997 ASHRAE Design Value</li> </ul> | Custom Data<br>Convert Spreadsheet to BMC File<br>Name / Path of Excel File to Conve<br>les (x86)\Gas Technology Instit<br>Name / Path of Excel File to Conve<br>CustomData BCN<br>Altitude (Required)<br>100 feet<br>The Custom BMC File will be creat<br>C\Program Files (x86)\Gas Te<br>Convert to BMC File | rt<br>tute\B n Import Complete<br>int<br>Descr<br>M C<br>chnology Institute\BinMakerPRC | K HERE for Important Disclaimer for<br>Use of Custom Data<br>X Or en<br>ete with 0 errors<br>OK<br>14<br>Cancel<br>.:: |
| Select Unit<br>() IP (English) () SI (Metric)                                                                                                    | Summary<br>Bin Custom Data Hourly Records: custo<br>Hours: 8760; Conventional Bins                                                                                                    | m location; Din N                                                                       | low Exit                                                                                                    |
| Bin Status:                                                                                                    |                                                                                                    |                                                                                         |                                                                                                    |

Conversion Completion Window

After clicking OK, the program prompts your back to Select Location tab with the converted BMC file location, your custom BMC file can be processed now.

•

| 🕸 BinMaker PRO                                                                                                    | - • ×                                                                                                    |
|----------------------------------------------------------------------------------------------------|----------------------------------------------------------------------------------------------------|
| File Help<br>Data Sets<br>• Bin Hourly Records<br>• USA TMY3 Data Sets<br>• USA TMY2 Data Sets<br>• Canada TMY2 Data Sets<br>• Custom Data Sets<br>• Joint Frequency Calculations<br>• USA TMY3 Data Sets<br>• USA TMY3 Data Sets<br>• Canada TMY2 Data Sets<br>• Canada TMY2 Data Sets<br>• Canada TMY2 Data Sets<br>• Custom Data Sets<br>• ASHRAE DESIGN DATA<br>• 1997 ASHRAE Design Value | Step 1. Select Location       Step 2. Select Hours       Step 3. Select Procedure         Custom Data       Use Custom BMC File / International BMC File to Bin       File:         C:\Program Files (x86)\Gas Technology Institute\BinMakerPRO4\CustomData.BMC       Open Custom BMC File to Bin         Create Custom BMC File from Spreadsheet Template       Open Custom BMC File to Bin |
| Select Unit<br>IP (English) O SI (Metric)                                                                                                    | Use the Excel Worksheet file 'CustomDataTemplate.xlsx' in the BMPRO Folder tp<br>create your custom data workshhet. Then follow the steps to convert the data to a<br>Convert Spreadsheet to BMC File<br>Summary<br>Bin Custom Data Hourly Records: custom location;<br>Hours: 8760; Conventional Bins                                                                                       |
| Bin Status:                                                                                                    |                                                                                                    |

Warning and notation for custom data:

The user is responsible for the validity of the data used. BinMaker® PRO makes minimal checks for consistency as the data are read in. Use of the Template is strongly recommended. The data are identical to that used in TMY3 or TMY2 data files.

The day of the week (DOW) is an artificial construct, which allows usage profiles to be used for selection of hours used.

Required Data: Units used, either I-P, or SI. Altitude in feet or meters Dry Bulb Temperature °F or °C One of the following three moisture measurements: Relative humidity as % (i.e. 0-100) Dew Point Temperature Wet Bulb Temperature

BinMaker® PRO will look for these in this order and will use the first nonblank value to calculate the other two values.

Optional Data: Wind Speed in mph or m/s. If left blank, you will not have access to binning on Wind Speed or computation of Mean Coincident Wind Speed. If Atmospheric Pressure is left blank the standard pressure for that altitude will be substituted. This can affect he values of Humidity Ratio and the Latent Heat Loads.

#### ASHRAE Design Data

To access ASHRAE Design Data, click on the ASHRAE Design Data, the program prompts you to 1997 ASHRAE Design Data screen to access your design data.

#### Data Sets Unit

You also can choose the system of measurement you prefer in I-P (English), or SI (Metric) to display your data results.

#### **Bin Hourly Records - Summarizing Hourly Data**

| 🌞 BinMaker PRO                                                                                                    |                                                                                                    | – 🗆 X                    |
|----------------------------------------------------------------------------------------------------|----------------------------------------------------------------------------------------------------|--------------------------|
| File Help                                                                                                    |                                                                                                    |                          |
| Data Sets                                                                                                    | Step 1 Select Location                                                                                                    | Chan D. Calant Drawadura |
| <ul> <li>Bin Hourly Records</li> </ul>                                                                                                    | Step 1. Select Eddation                                                                                                    | Step 3. Select Procedure |
| <ul> <li>USA TMY3 Data Sets</li> <li>USA TMY2 Data Sets</li> <li>Canada TMY2 Data Sets</li> <li>Custom Data Sets</li> <li>Joint Frequency Calculations</li> <li>USA TMY3 Data Sets</li> <li>USA TMY2 Data Sets</li> <li>Canada TMY2 Data Sets</li> <li>Canada TMY2 Data Sets</li> <li>Custom Data Sets</li> <li>ASHRAE DESIGN DATA</li> <li>1997 ASHRAE Design Value</li> </ul> | Select State IL<br>Select City<br>AURORA MUNICIPAL<br>BELLEVILLE SCOTT AFB<br>CAHOKIA/ST. LOUIS<br>CENTRAL ILLINOIS RG<br>CHICAGO MIDWAY AP<br>CHICAGO OHARE INTL AP<br>CHICAGO/WAUKEGAN<br>DECATUR<br>MABION REGIONAL                                   |                          |
|                                                                                                    | MARION REGIONAL<br>MOLINE QUAD CITY INTL AP<br>MOUNT VERNON (AWOS)<br>PEORIA GREATER PEORIA AP<br>QUINCY MUNI BALDWIN FLD<br>ROCKFORD GREATER ROCKFORD AP<br>CHICAGO OHARE INTL AP, IL; USAF#: 725300TY; Altitude: 201 meters / 68<br>Longitude: -87.917 | 59 ft; Latitude: 41.983; |
| Select Unit                                                                                                    | Summary<br>Bin TMY3 Hourly Records: CHICAGO OHARE INTL AP,<br>IL; Hours: 8760; Conventional Bins                                                                                                    | Now Exit                 |

Creating a summary of weather data begins by selecting a city, then select Hours, the last to choose of procedures to summarize the hourly weather. The end result is a summary file which you export for hourly data analysis. You can export the results to Excel or other program to perform further calculations.

#### Step 1 - Select the city

After you select/click the data sets, for example, "TMY3 Data Sets" on the dataset screen, you need to go to the procedure screen to select the a location, shown as the screen image below.

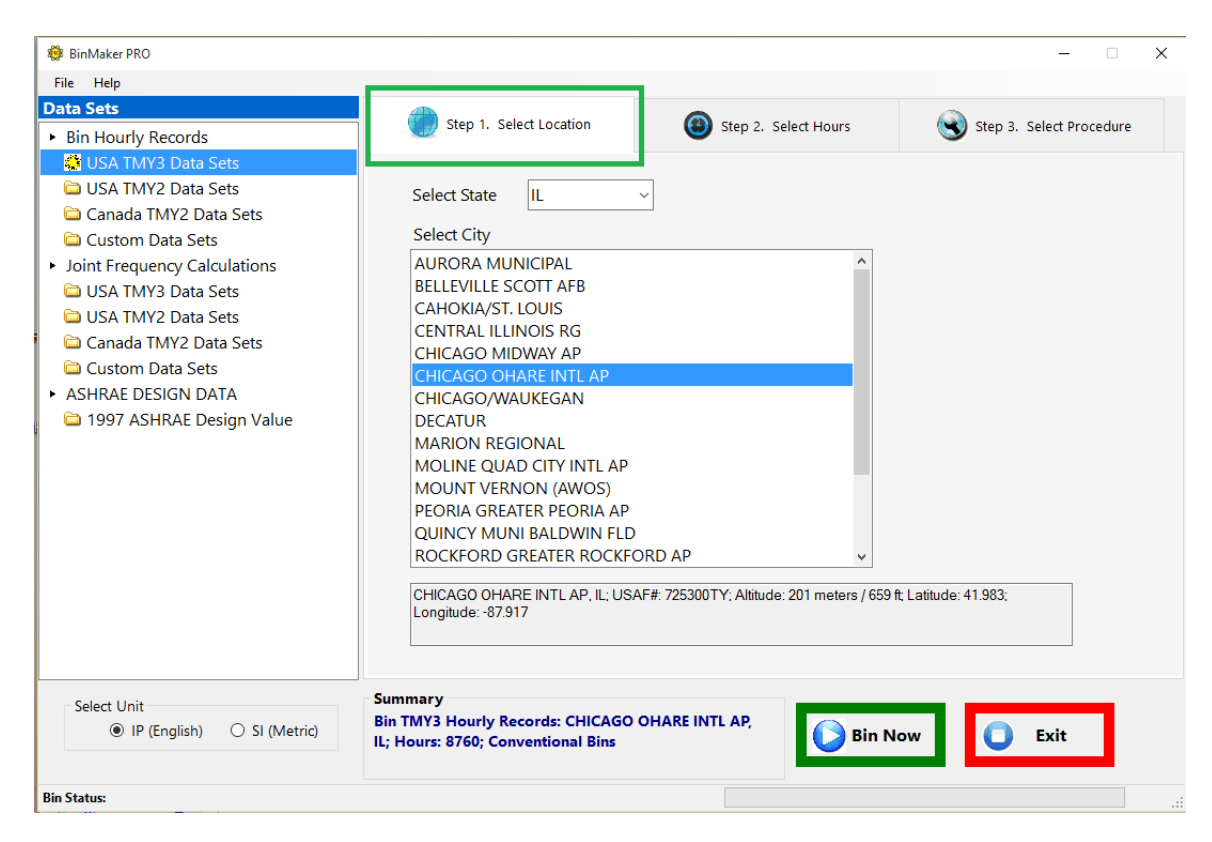

The Select Location window

When you select the state or province, the list of cities changes to reflect the available city files for that state. BinMaker® PRO works with only one city at a time. If you need to summarize weather data for more than one city, you can make successive runs of the program, selecting a different city each time.

#### Step 2 – Define the operating hours

Clicking the second tab "Select Hours" at the top, it will take you to the screen where you can define and limit the hours of operation you want.

| 🌼 BinMaker PRO                                                                                                    |                                                                                                    |                                                                                                    |                                                                                                    |                                                                                                    |                                                                                                    |                                                                                                    |                                                                                                    | _                          |                                                                                                    |
|----------------------------------------------------------------------------------------------------|----------------------------------------------------------------------------------------------------|----------------------------------------------------------------------------------------------------|----------------------------------------------------------------------------------------------------|----------------------------------------------------------------------------------------------------|----------------------------------------------------------------------------------------------------|----------------------------------------------------------------------------------------------------|----------------------------------------------------------------------------------------------------|----------------------------|----------------------------------------------------------------------------------------------------|
| File Help                                                                                                    |                                                                                                    |                                                                                                    |                                                                                                    |                                                                                                    |                                                                                                    |                                                                                                    |                                                                                                    |                            |                                                                                                    |
| Data Sets                                                                                                    |                                                                                                    |                                                                                                    | Stop                                                                                                    | 2 Select                                                                                                    | Hours                                                                                               | 6                                                                                                    |                                                                                                    |                            |                                                                                                    |
| <ul> <li>Bin Hourly Records</li> <li>USA TMY3 Data Sets</li> <li>USA TMY2 Data Sets</li> <li>Canada TMY2 Data Sets</li> <li>Custom Data Sets</li> <li>Joint Frequency Calculations</li> <li>USA TMY3 Data Sets</li> <li>USA TMY2 Data Sets</li> <li>Canada TMY2 Data Sets</li> <li>Canada TMY2 Data Sets</li> <li>Canada TMY2 Data Sets</li> <li>Custom Data Sets</li> <li>Custom Data Sets</li> <li>ASHRAE DESIGN DATA</li> <li>1997 ASHRAE Design Value</li> </ul> | Step 1. Select Loc<br>Months<br>January<br>February<br>March<br>April<br>May<br>June<br>July<br>August<br>September<br>October<br>November<br>December<br>All<br>None | Ation<br>HOURS<br>01<br>02<br>03<br>04<br>05<br>06<br>07<br>06<br>06<br>07<br>08<br>08<br>09<br>10<br>11<br>12<br>13<br>14<br>15<br>16<br>17<br>18<br>19<br>19<br>20<br>20<br>21<br>22<br>22<br>23<br>24 | <ul> <li>Step</li> <li>SUN</li> <li>02</li> <li>03</li> <li>04</li> <li>05</li> <li>06</li> <li>07</li> <li>08</li> <li>09</li> <li>10</li> <li>11</li> <li>12</li> <li>13</li> <li>14</li> <li>15</li> <li>17</li> <li>18</li> <li>19</li> <li>20</li> <li>21</li> <li>22</li> <li>23</li> <li>24</li> </ul> | 2. Select<br>MON<br>01<br>02<br>03<br>04<br>05<br>06<br>07<br>08<br>09<br>09<br>10<br>11<br>12<br>13<br>14<br>15<br>16<br>17<br>18<br>19<br>20<br>21<br>22<br>23<br>24 | Hours TUE 01 02 03 04 05 04 05 06 07 06 09 09 11 1 2 13 14 15 15 15 15 16 17 7 18 19 20 21 22 23 24 | WED<br>01<br>02<br>03<br>04<br>05<br>06<br>07<br>08<br>06<br>07<br>08<br>06<br>07<br>08<br>08<br>01<br>11<br>12<br>13<br>14<br>15<br>16<br>17<br>18<br>19<br>9<br>21<br>22<br>23<br>24 | Step 3.<br>THU<br>102<br>03<br>04<br>05<br>06<br>07<br>08<br>09<br>10<br>11<br>12<br>13<br>14<br>15<br>16<br>17<br>18<br>19<br>20<br>21<br>22<br>23<br>24<br>22<br>23<br>24<br>22<br>23<br>24<br>24 | Select Pro                 | SAT<br>01<br>02<br>03<br>04<br>05<br>06<br>07<br>08<br>09<br>09<br>10<br>11<br>11<br>12<br>13<br>14<br>15<br>16<br>17<br>18<br>19<br>20<br>21<br>22<br>23<br>24 |
|                                                                                                    | Total Hours Selected:                                                                                                    | All                                                                                                    | All                                                                                                    | All                                                                                                    | All                                                                                                 | All                                                                                                    | All                                                                                                    | All                        | All                                                                                                    |
|                                                                                                    | 8760                                                                                                    | None                                                                                                    | None                                                                                                    | None                                                                                                    | None                                                                                                | None                                                                                                    | None                                                                                                    | None                       | None                                                                                                    |
|                                                                                                    | Time/Date Template Profiles                                                                                                    | s<br>Months                                                                                                    | ~                                                                                                    | Save (<br>Tim                                                                                                    | Currently Se<br>es/Days Pr                                                                          | elected<br>ofile                                                                                                    | Ope<br>Tim                                                                                                    | n Saved Sel<br>nes/Days Pr | lected<br>ofile                                                                                                    |
| Select Unit                                                                                                    | Summary<br>Bin TMY3 Hourly Records<br>IL; Hours: 8760; Conventio                                                                                                    | CHICAGO OF<br>nal Bins                                                                                                    | HARE INTL AP                                                                                                    | ·                                                                                                    | 🜔 Bin                                                                                               | Now                                                                                                    | 0                                                                                                    | Exit                       | 3                                                                                                    |
| Bin Status:                                                                                                    |                                                                                                    |                                                                                                    |                                                                                                    |                                                                                                    |                                                                                                    |                                                                                                    |                                                                                                    |                            |                                                                                                    |

The Select Hours window

You must select at least one month to enable hour selection. If you are creating a daily profile which does not include all the hours, you will find it easier to select the most common daily profile using the hour column, shown as the screen image below. You may use left click on the mouse to select and deselect hours. Coming back to the hour column will reactivate all the original selections across all seven days. You may select and deselect months without affecting the hours selected as long as at least one month remains selected. None will cancel any hours selected.

You also can use the predefined Time/Date Template Profiles to make a quick hour selection:

| 🌞 BinMaker PRO                                                                                                    |                                                                                                    |                                                                                                    |                                                                                                    |                                                                                                    |                                                                                                    |                                                                                                    |                                                                                                    | -                                                                                                    |                                                                                                    |  |
|----------------------------------------------------------------------------------------------------|----------------------------------------------------------------------------------------------------|----------------------------------------------------------------------------------------------------|----------------------------------------------------------------------------------------------------|----------------------------------------------------------------------------------------------------|----------------------------------------------------------------------------------------------------|----------------------------------------------------------------------------------------------------|----------------------------------------------------------------------------------------------------|----------------------------------------------------------------------------------------------------|----------------------------------------------------------------------------------------------------|--|
| File Help                                                                                                    |                                                                                                    | _                                                                                                    |                                                                                                    |                                                                                                    |                                                                                                    | -                                                                                                    |                                                                                                    |                                                                                                    |                                                                                                    |  |
| Data Sets <ul> <li>Bin Hourly Records</li> </ul>                                                                                                    | Step 1. Select Loc                                                                                                    | Step 1. Select Location                                                                                                    |                                                                                                    | Step 2. Select Hours                                                                                                    |                                                                                                    |                                                                                                    | Step 3. Select Procedure                                                                                                    |                                                                                                    |                                                                                                    |  |
| <ul> <li>USA TMY3 Data Sets</li> <li>USA TMY2 Data Sets</li> <li>Canada TMY2 Data Sets</li> <li>Custom Data Sets</li> <li>Joint Frequency Calculations</li> <li>USA TMY3 Data Sets</li> <li>USA TMY2 Data Sets</li> <li>Canada TMY2 Data Sets</li> <li>Canada TMY2 Data Sets</li> <li>Custom Data Sets</li> <li>ASHRAE DESIGN DATA</li> <li>1997 ASHRAE Design Value</li> </ul> | Months<br>January<br>February<br>March<br>April<br>May<br>July<br>July<br>August<br>September<br>October<br>November<br>December<br>All<br>None<br>Total Hours Selected:                 | HOURS<br>01<br>02<br>04<br>05<br>06<br>06<br>07<br>08<br>09<br>10<br>11<br>12<br>13<br>13<br>14<br>15<br>16<br>17<br>17<br>18<br>20<br>21<br>22<br>23<br>24<br>All | SUN<br>01<br>02<br>03<br>04<br>05<br>06<br>07<br>08<br>09<br>10<br>11<br>12<br>13<br>14<br>15<br>16<br>17<br>18<br>20<br>21<br>22<br>23<br>24<br>All | MON<br>61<br>02<br>03<br>04<br>05<br>06<br>07<br>08<br>09<br>10<br>11<br>12<br>13<br>14<br>15<br>16<br>17<br>18<br>20<br>21<br>22<br>24<br>All | TUE<br>01<br>02<br>03<br>04<br>05<br>06<br>06<br>07<br>08<br>09<br>10<br>11<br>12<br>13<br>14<br>15<br>16<br>17<br>18<br>20<br>21<br>22<br>23<br>24<br>All | WED<br>01<br>02<br>03<br>04<br>05<br>06<br>07<br>08<br>09<br>10<br>11<br>12<br>13<br>14<br>15<br>16<br>17<br>18<br>19<br>20<br>21<br>22<br>23<br>24<br>24 | THU           01           02           03           04           05           06           07           08           09           10           12           13           14           15           16           20           21           22           23           24 | FRI<br>01<br>02<br>03<br>04<br>05<br>06<br>07<br>08<br>09<br>10<br>11<br>12<br>13<br>14<br>15<br>16<br>17<br>18<br>20<br>21<br>22<br>23<br>24<br>All | SAT<br>01<br>02<br>03<br>04<br>05<br>06<br>07<br>08<br>09<br>10<br>11<br>12<br>13<br>14<br>15<br>16<br>17<br>18<br>19<br>20<br>21<br>22<br>23<br>24<br>All |  |
|                                                                                                    | 8760                                                                                                    | None                                                                                                    | None                                                                                                    | None                                                                                                    | None                                                                                                    | None                                                                                                    | None                                                                                                    | None                                                                                                    | None                                                                                                    |  |
| Select Unit                                                                                                    | Time/Date Template Profiles<br>24-7. All Days, All Hours, All<br>24-7, All Days, All Hours, Al<br>Office Occupied Hours (M-<br>S) Office Unoccupied Period<br>Retail - Unoccupied Period | Months<br>Months<br>08:00-18:00)                                                                                                    | TL AF                                                                                                    | Save<br>Tim                                                                                                    | Currently Se<br>nes/Days Pr                                                                                                    | elected<br>ofile                                                                                                    | Oper<br>Tim                                                                                                    | n Saved Sel<br>ies/Days Pr                                                                                                    | ected<br>ofile                                                                                                    |  |
| IP (English)      SI (Metric)                                                                                                    | Retail Hours (7 days 09:00-<br>School (M-F 07:00-17:00, Se                                                                                                    | 22:00)<br>ptember - June)                                                                                                    |                                                                                                    |                                                                                                    | U) Bin                                                                                                    | Now                                                                                                    | 0                                                                                                    | Exit                                                                                                    |                                                                                                    |  |
| Bin Status:                                                                                                    |                                                                                                    |                                                                                                    |                                                                                                    |                                                                                                    |                                                                                                    |                                                                                                    |                                                                                                    |                                                                                                    |                                                                                                    |  |

The Time/Date Profiles window

#### Step 3 – Select procedure

After choosing the city and selecting hours, select the procedure you want to use. You can choose from three procedures:

- a. Conventional BINs
- b. Ventilation pre-conditioning BINs
- c. Extract Values from Hourly Records

| 🌼 BinMaker PRO                                                                                                    |                                                                                                    | - 🗆 X                                           |
|----------------------------------------------------------------------------------------------------|----------------------------------------------------------------------------------------------------|-------------------------------------------------|
| File Help Data Sets File Help File Help Data Sets File Help File Help File H | Step 1. Select Location                                                                                                    | Step 3. Select Procedure                        |
| <ul> <li>USA TMY3 Data Sets</li> <li>USA TMY2 Data Sets</li> <li>Canada TMY2 Data Sets</li> <li>Custom Data Sets</li> <li>Joint Frequency Calculations</li> <li>USA TMY3 Data Sets</li> <li>USA TMY2 Data Sets</li> <li>Canada TMY2 Data Sets</li> <li>Canada TMY2 Data Sets</li> </ul>                                                                                                    | Select Procedure  Conventional Bins  Ventilation Preconditioning Bins  Extract Values From Hourly Records  Conventional Bins Select Bin Variables  Dry Bulb Temperature (DB) | Display Mean Coincident Values For              |
| <ul> <li>Custom Data Sets</li> <li>ASHRAE DESIGN DATA</li> <li>1997 ASHRAE Design Value</li> </ul>                                                                                                    | 2 Deg F      5 Deg F      10 Deg F     Humidity Ratio (HR)                                                                                                    | Dry Bulb (DB) Humidity Ratio (HR) Wet Bulb (WB) |
|                                                                                                    | ○ 5 GR/lb ○ 10 GR/lb ○ 20 GR/lb<br>○ Wet Bulb Temperature (WB)                                                                                                    | Enthalpy (n)     Wind Speed (WS)                |
|                                                                                                    | ○ 2 Deg F ○ 5 Deg F ○ 10 Deg F<br>○ Wind Speed (WS)                                                                                                    |                                                 |
|                                                                                                    | ○ 2 MPH ○ 5 MPH ○ 10 MPH                                                                                                    |                                                 |
| Select Unit                                                                                                    | Summary<br>Bin TMY3 Hourly Records: CHICAGO OHARE INTL AP,<br>IL; Hours: 8760; Conventional Bins                                                                             | in Now Exit                                     |
| Bin Status:                                                                                                    |                                                                                                    |                                                 |

The Select Procedures window

#### **Conventional BINs**

This procedure summarizes hourly observations in the traditional BIN format. Hours are grouped into BIN's of a single variable. Then mean (average) coincident values for other variables can be calculated and displayed as well. Conventional BINning is useful when you need an accurate summary for only a single variable, and would like to have an approximation of the simultaneous behavior of other variables. (Recognize that the BINned variable will have an accurate summary for calculating loads, while the coincident variables will be averaged, distorting the true annual loads of any coincident variable. The preconditioning BIN procedure and the joint-frequency table avoid this problem by summarizing each variable separately, without averaging.<sup>3</sup>)

#### Ventilation Preconditioning BINs

The ventilation preconditioning procedure compares the temperature and moisture in the weather with the temperature and moisture levels you have set for inside the building. Then the program calculates how much energy would be needed to bring one cubic ft. per minute (1scfm) of air from the weather to the indoor "space-neutral" conditions for every selected hour.

#### Extract Values from Hourly Records

BinMaker® PRO can also extract, rather than summarize the observations from the

hourly record. The program will also convert those observations from the original SI values in the data file to I-P values. It can also calculate related values and add those to the extracted file. For example, the TMY3 record contains dry bulb temperature, current pressure and dew point, but does not contain either wet bulb temperature or enthalpy. If you select those variables on this screen, BinMaker® PRO will calculate their values, and place them in the file along with the rest of the values for each hour's observations.

#### Step 4 - Proceed

Clicking on the button Bin Now (Extract Now) will allow you to go to the result screen.

| 🏘 BinMaker PRO                                                                                                    |                                                                                                    |                        | – 🗆 X                                              |
|----------------------------------------------------------------------------------------------------|----------------------------------------------------------------------------------------------------|------------------------|----------------------------------------------------|
| File Help                                                                                                    |                                                                                                    |                        |                                                    |
| Bin Hourly Records                                                                                                    | Step 1. Select Location                                                                                                    | 🙆 Step 2. Select Hours | Step 3. Select Procedure                           |
| <ul> <li>USA TMY3 Data Sets</li> <li>USA TMY2 Data Sets</li> <li>Canada TMY2 Data Sets</li> <li>Custom Data Sets</li> <li>Joint Frequency Calculations</li> <li>USA TMY3 Data Sets</li> <li>USA TMY2 Data Sets</li> <li>Canada TMY2 Data Sets</li> <li>Canada TMY2 Data Sets</li> </ul> | Select Procedure<br>© Conventional Bins<br>○ Ventilation Preconditioning Bins<br>○ Extract Values From Hourly Rec<br>Conventional Bins<br>Select Bin Variables<br>© Dry Bulb Temperature (DB) | s<br>ords              | Display Mean Coincident Values For                 |
| Custom Data Sets Custom Data Sets ASHRAE DESIGN DATA                                                                                                    | ● 2 Deg F ○ 5 De                                                                                                    | g F 🔿 10 Deg F         | Dry Bulb (DB) Humidity Ratio (HR) V(ct Bulb (MR)   |
| 1997 ASHRAE Design Value                                                                                                    | 5 GR/lb 10 G                                                                                                    | R/lb 0 20 GR/lb        | Wee bulk (WB)     Enthalpy (h)     Wind Speed (WS) |
|                                                                                                    | O Wet Bulb Temperature (WB)                                                                                                    |                        |                                                    |
|                                                                                                    | ○ 2 Deg F ○ 5 De                                                                                                    | g F 📀 10 Deg F         |                                                    |
|                                                                                                    | O Wind Speed (WS)                                                                                                    |                        |                                                    |
|                                                                                                    | ○ 2 MPH ○ 5 MF                                                                                                    | PH 0 10 MPH            |                                                    |
| Select Unit                                                                                                    | Summary<br>Bin TMY3 Hourly Records: CHICAGO C<br>IL; Hours: 8760; Conventional Bins                                                                                                    | HARE INTL AP,          | Now Exit                                           |
| Binning on Dry Bulb Temperature                                                                                                    |                                                                                                    |                        |                                                    |

**Processing Window** 

|         |          | Total |     |     |     |     | May |     |     | August | September |
|---------|----------|-------|-----|-----|-----|-----|-----|-----|-----|--------|-----------|
| Mid-pts | DB (F)   | Hrs   | Hrs | Hrs | Hrs | Hrs | Hrs | Hrs | Hrs | Hrs    | Hrs       |
| 95.0    | 94 to 96 | 1     |     |     |     |     |     |     | 1   |        |           |
| 3.0     | 92 to 94 | 4     |     |     |     |     |     |     | 4   |        |           |
| 91.0    | 90 to 92 | 22    |     |     |     |     |     | 1   | 21  |        |           |
| 39.0    | 88 to 90 | 41    |     |     |     |     |     | 9   | 28  | 3      | 1         |
| 37.0    | 86 to 88 | 119   |     |     |     | 15  | 4   | 39  | 41  | 15     | 5         |
| 35.0    | 84 to 86 | 123   |     |     |     | 5   | 10  | 31  | 47  | 21     | 9         |
| 33.0    | 82 to 84 | 129   |     |     |     | 7   | 10  | 27  | 43  | 35     | 7         |
| 31.0    | 80 to 82 | 176   |     |     |     | 9   | 22  | 28  | 62  | 41     | 14        |
| 79.0    | 78 to 80 | 182   |     |     |     | 7   | 11  | 38  | 56  | 47     | 22        |
| 7.0     | 76 to 78 | 102   |     |     |     | 4   | 7   | 24  | 28  | 24     | 13        |
| 5.0     | 74 to 76 | 247   |     |     |     | 13  | 25  | 54  | 61  | 60     | 32        |
| 3.0     | 72 to 74 | 250   |     |     |     | 14  | 21  | 49  | 66  | 69     | 25        |
| 1.0     | 70 to 72 | 288   |     |     |     | 12  | 24  | 46  | 65  | 82     | 47        |
| 59.0    | 68 to 70 | 491   |     |     | 2   | 26  | 51  | 83  | 88  | 119    | 98        |
| 57.0    | 66 to 68 | 275   |     |     | 2   | 17  | 40  | 36  | 41  | 51     | 71        |
| 5.0     | 64 to 66 | 292   |     |     | 4   | 13  | 31  | 55  | 36  | 54     | 73        |
| 53.0    | 62 to 64 | 246   |     |     | 5   | 13  | 30  | 37  | 24  | 48     | 47        |
| 10      | 60 to 62 | 311   |     |     | q   | 22  | 60  | 45  | 18  | 27     | 44        |

**BIN Result Window** 

#### **Joint Frequency Calculation**

| 🏟 BinMaker PRO                                                                                                    |                                                                                                    | – 🗆 X                    |
|----------------------------------------------------------------------------------------------------|----------------------------------------------------------------------------------------------------|--------------------------|
| File Help                                                                                                    |                                                                                                    |                          |
| Data Sets         Bin Hourly Records         USA TMY3 Data Sets         USA TMY2 Data Sets         Canada TMY2 Data Sets         Custom Data Sets         Joint Frequency Calculations         USA TMY3 Data Sets         USA TMY2 Data Sets         Canada TMY2 Data Sets         Canada TMY2 Data Sets         Canada TMY2 Data Sets         Canada TMY2 Data Sets         Canada TMY2 Data Sets         Canada TMY2 Data Sets         Canada TMY2 Data Sets         ASHRAE DESIGN DATA         1997 ASHRAE Design Value | Step 1. Select Location<br>Step 2. Select Hours<br>Select State IL<br>Select City<br>AURORA MUNICIPAL<br>BELLEVILLE SCOTT AFB<br>CAHOKIA/ST. LOUIS<br>CENTRAL ILLINOIS RG<br>CHICAGO OHARE INTL AP<br>CHICAGO OHARE INTL AP<br>CHICAGO OHARE INTL AP<br>CHICAGO/WAUKEGAN<br>DECATUR<br>MARION REGIONAL<br>MOLINE QUAD CITY INTL AP<br>MOUNT VERNON (AWOS)<br>PEORIA GREATER PEORIA AP<br>QUINCY MUNI BALDWIN FLD<br>ROCKFORD GREATER ROCKFORD AP | Step 3. Select Procedure |
| Select Unit                                                                                                    | Summary<br>TMY3 Joint Frequency Calculations: CHICAGO OHARE<br>INTL AP, IL; Hours: 8760; Joint Frequency Table                                                                                                    | low Exit                 |
| Bin Status:                                                                                                    |                                                                                                    |                          |

This application was specifically designed to use the joint frequency data to perform engineering calculations. Results of these calculations can usually be both printed and graphed. Graphs are all 3D bar charts with the value of the output parameter of interest represented by a bar in a two dimensional floor with outdoor dry bulb temperature on one axis and outdoor humidity on the other axis. Temperature is shown on its axis while humidity is shown on a legend of bar colors.

If new data files are to be created, then either (a) the BinMaker® PRO CD-ROM must be inserted in the CD-ROM drive or (b) the weather files must be stored on an accessible drive. This is where the application will access TMY2 or TMY3 weather data for the purpose of creating joint frequency files.

Creating a summary of weather data begins by selecting a city. Then the program prompts you for your choice of procedures to summarize the hourly weather. The end result is a summary file which you export for joint frequency analysis.

#### Step 1 - Select the City

In this screen, you may also select the city whose joint frequency weather data you want to use in the calculations. It is essentially the same way to select the city as TMY2 or

#### TMY3 Hourly Data Records.

| 🌼 BinMaker PRO                                   | - 🗆 X                                                                                                    |
|--------------------------------------------------|----------------------------------------------------------------------------------------------------|
| File Help                                        |                                                                                                    |
| Data Sets                                        |                                                                                                    |
| <ul> <li>Bin Hourly Records</li> </ul>           | Step 1. Select Location Step 2. Select Hours Step 3. Select Procedure                                                 |
| 🗀 USA TMY3 Data Sets                             |                                                                                                    |
| 🗀 USA TMY2 Data Sets                             | Select State IL V                                                                                                    |
| 🗀 Canada TMY2 Data Sets                          |                                                                                                    |
| 🗀 Custom Data Sets                               | Select City                                                                                                    |
| <ul> <li>Joint Frequency Calculations</li> </ul> | AURORA MUNICIPAL                                                                                                    |
| 😫 USA TMY3 Data Sets                             | BELLEVILLE SCOTT AFB                                                                                                  |
| 🗀 USA TMY2 Data Sets                             | CAHOKIA/ST. LOUIS                                                                                                    |
| 🗀 Canada TMY2 Data Sets                          | CHICAGO MIDWAY AP                                                                                                    |
| 🗀 Custom Data Sets                               | CHICAGO OHARE INTL AP                                                                                                 |
| <ul> <li>ASHRAE DESIGN DATA</li> </ul>           | CHICAGO/WAUKEGAN                                                                                                    |
| 🗀 1997 ASHRAE Design Value                       | DECATUR                                                                                                    |
|                                                  | MARION REGIONAL                                                                                                    |
|                                                  | MOLINE QUAD CITY INTEAP                                                                                               |
|                                                  | PEORIA GREATER PEORIA AP                                                                                              |
|                                                  | QUINCY MUNI BALDWIN FLD                                                                                               |
|                                                  | ROCKFORD GREATER ROCKFORD AP                                                                                          |
|                                                  |                                                                                                    |
|                                                  | CHICAGO OHARE IN I LAP, IL; USAF#: 725300 I Y; Altitude: 201 meters / 659 ft; Latitude: 41.983;<br>Longitude: -87.917 |
|                                                  |                                                                                                    |
|                                                  |                                                                                                    |
|                                                  | Summery                                                                                                    |
| Select Unit                                      | TMY3 Joint Frequency Calculations: CHICAGO OHARE                                                                      |
| IP (English) O SI (Metric)                       | INTL AP, IL; Hours: 8760; Joint Frequency Table 🚺 Bin Now 🚺 🚺 Exit                                                    |
|                                                  |                                                                                                    |
| Bin Status:                                      |                                                                                                    |
|                                                  |                                                                                                    |

The Select TMY Data and Location window

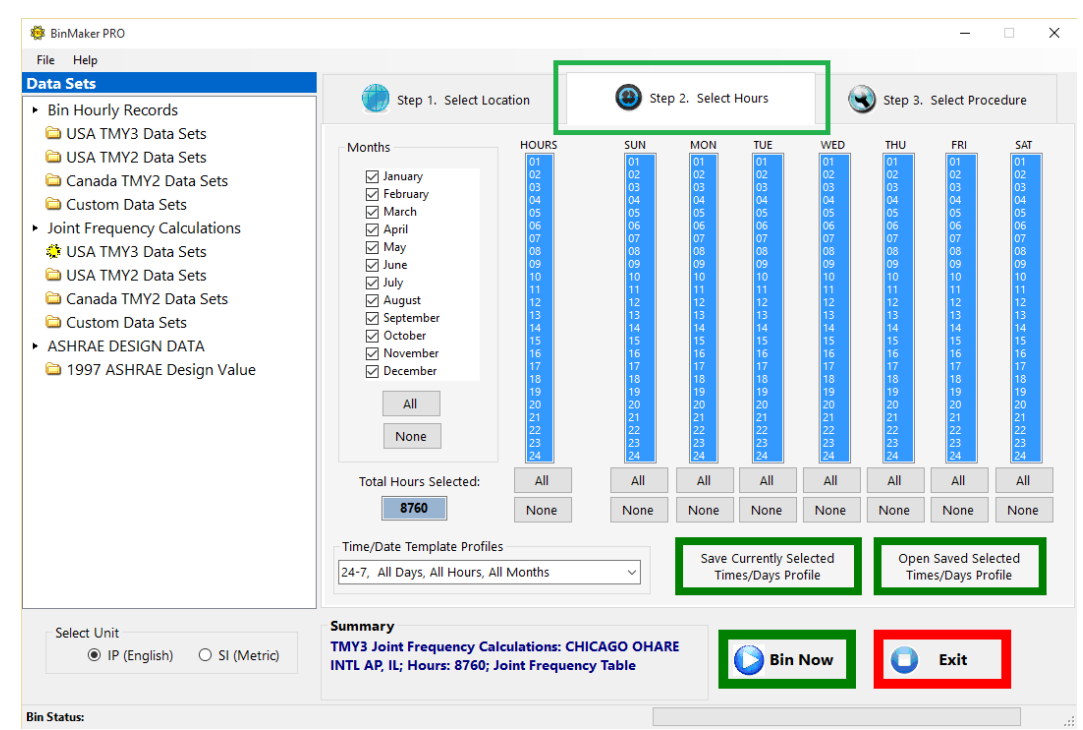

#### Step 2 – Define the operating hours

The Select Hours window

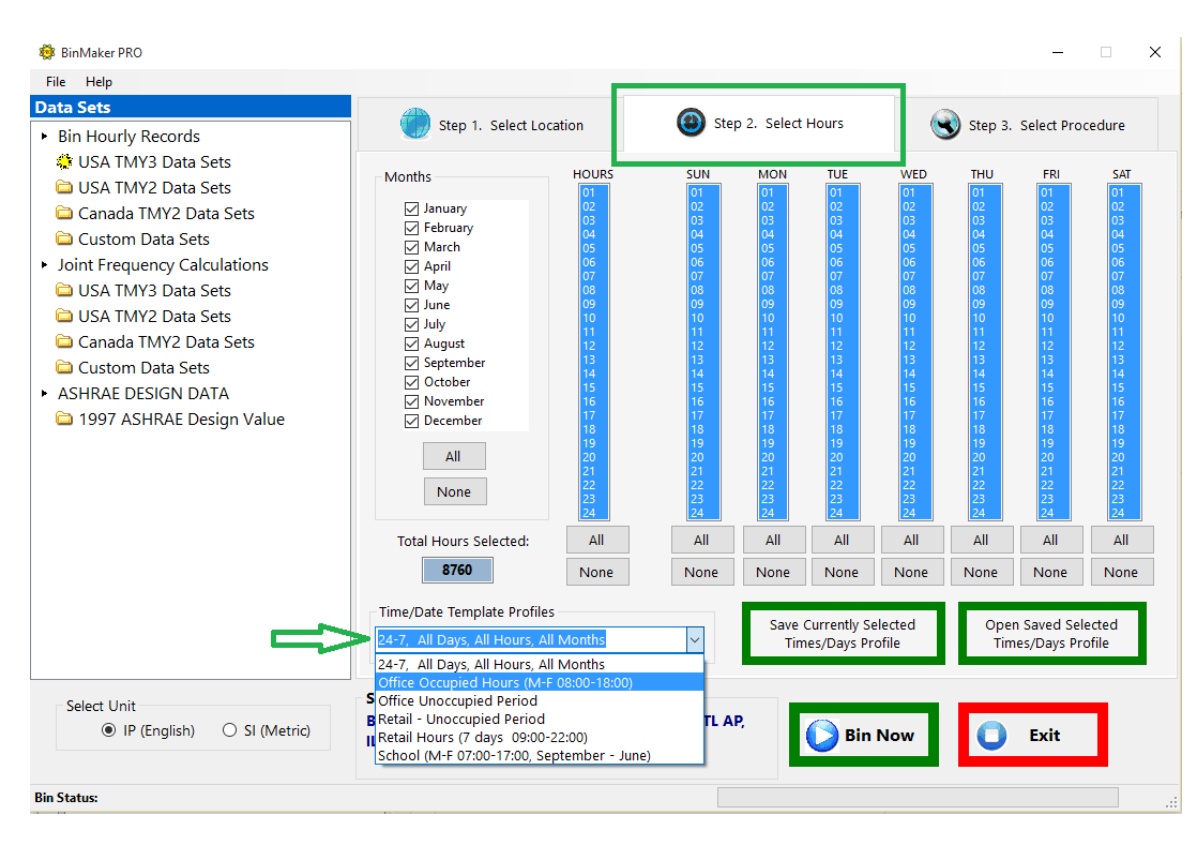

The Time/Date Profiles window

Clicking the second tab at the top of the "Select Hours", it will take you to the screen where you can define and limit the hours of operation you want. It is also the same way to select hours as TMY2 or TMY3 Hourly Data Records.

#### Step 3 – Select procedure

After choosing the city and selecting hours, select the procedure you want to use, and choose the system of measurement you prefer (SI or Inch-Pound). In this screen, you may select among a number of options for working with the joint frequency data that you have elected to use. The selection is made by choosing among the options in the "Select procedures" box. In order to help understand the differences, a brief description appears to the under "Procedure Description". As the radio button for a specific option is clicked, the description for that option appears. Five procedures are available:

- Joint Frequency Table
- Graph Joint Frequency Weather
- Calculate Cooling VLI's by Joint Frequency
- Calculate Heating VLI's by Joint Frequency
- Do Joint Frequency Calculation in Excel

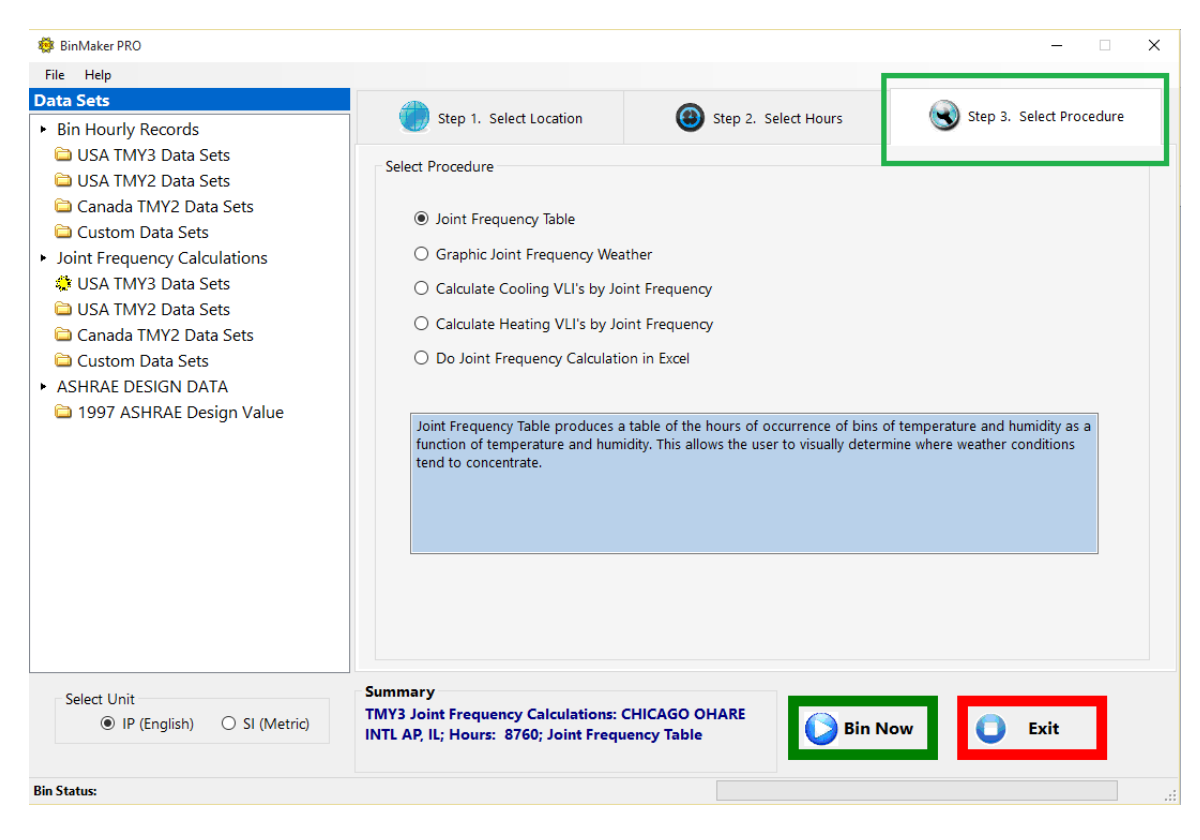

Select Procedures Window

#### Joint Frequency Table

A joint frequency table summarizes the hourly observations in a matrix, with columns of temperature and rows of moisture. Each observation is added to the cell at the combination of temperature and moisture that occurred during that hour. Visually, the resulting table looks like an overlay for a psychometric chart, with hour-counts appearing at the intersection of major divisions of temperature and moisture.

The advantage of a joint frequency table is that it does not average either temperature or moisture. So the typical annual hours for both are correct, unlike conventional BIN summaries, which distort the occurrence of the coincident variable by averaging.<sup>3</sup>

On the other hand, a joint frequency table is limited in that it does not display the time of the year, month or day in which those loads occur—the table contains only the total of the selected hours at each combination of temperature and moisture.

#### Graph Joint Frequency Weather Data

This selection allows you to only display graph a 3D bar chart of the joint frequency data that you selected. Once there, you may print it or put it on the clipboard.

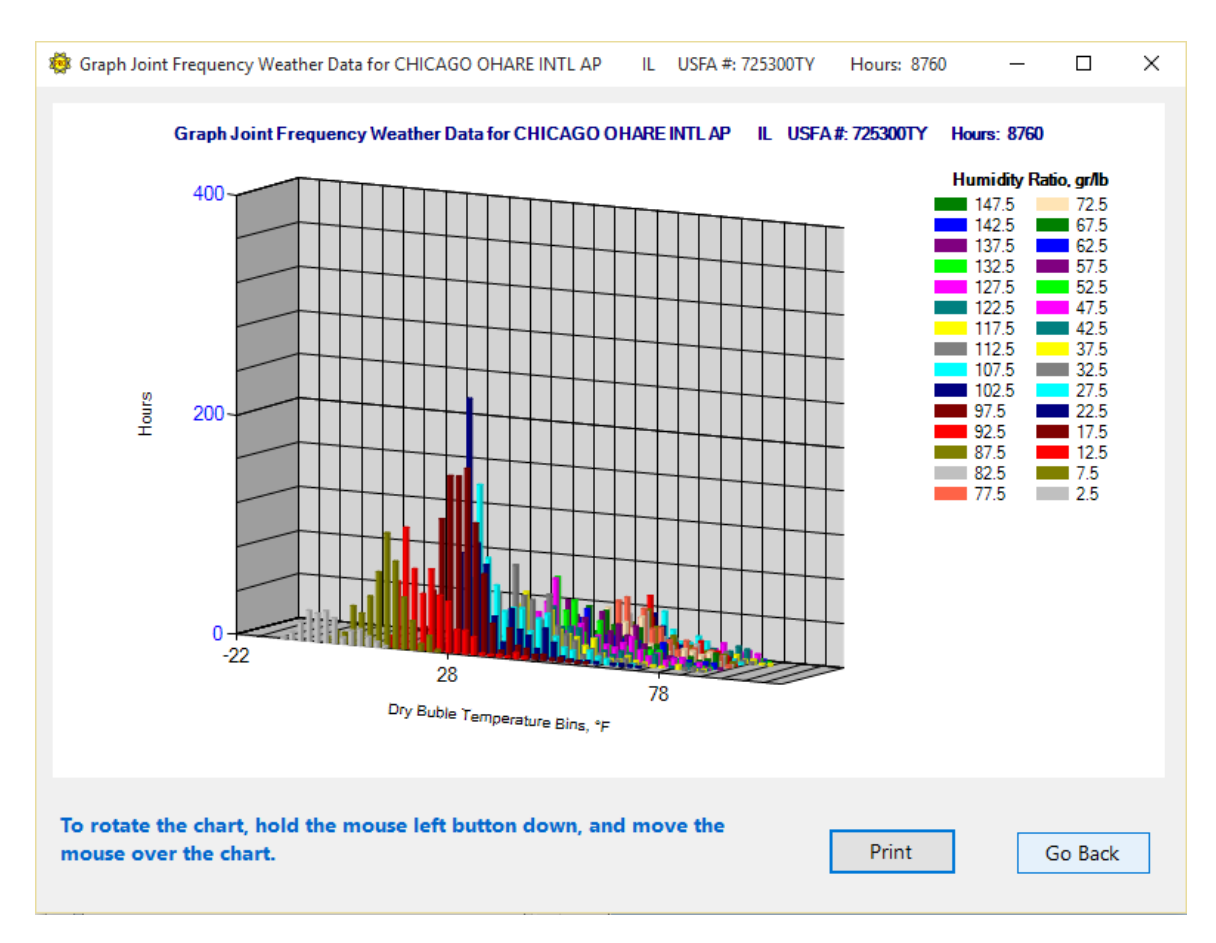

The Joint Frequency Bar Graph

This is one of several places that a graphical representation of the results of a joint frequency calculation will appear. This screen is for quick viewing of only the information in the joint frequency weather data file off the Calculation Selection screen. Once you are here, you will have typical selections as to what to do with the data.

#### Calculate Cooling Ventilation Load Indexes and Loads

This selection allows you to do basic ventilation cooling season load analyses using the joint frequency data.

Ventilation Load Indexes (VLI's) are the results of calculation of the aggregate sensible and latent load introduced to a building by ventilation air. Strictly speaking, VLI's are calculated for one unit of air flow (1 scfm in I-P units and 1 sl/sec in SI units). This screen allows the user to calculate and display both VLI's for unit air flows and loads for prescribed total air flows. The user may display sensible values, latent values, total values, or the ratio of latent to total (in order to see the relative proportions more clearly). The values will appear in a grid on the screen. One may also display the maximum of the individual values in each bin to see where the loads are concentrated. One may also print and graph the results. The calculations may be done in I-P or SI units, for the selected operating schedule, and the neutral indoor condition may be specified. Cooling loads are assumed to exist whenever outdoor temperature and/or humidity exceed the indoor space neutral conditions. Negative contributions are disregarded. Therefore, a bin that may have a positive sensible component and a negative latent component will be calculated as a positive sensible component and a zero latent component.

Seasonal VLI's or loads appear in a yellow box at the top of the screen. These are the aggregate values of all the individual bin calculations. They are based upon the joint frequency data, the selection of indoor space neutral conditions, and the choice of VLI or load.

There are two options available for cumulative VLI's calculations:

#### Cumulative VLI's for Each Bin

This executes the calculation of the various components of the VLI's, which are based on a unit ventilation airflow. Once the calculation is done, the buttons are enabled that allow you to select which of the parameters you would like displayed in the grid, and made available for printing or graphing.

#### Cumulative Load's for Each Bin

This executes the calculation of the various components of the loads, which are based upon a given air flow. Once the loads calculation is desired, a box appears for entering the value of the airflow. You are instructed to enter the ventilation airflow in the appropriate units in standard airflow, not actual volume flow. When the calculation is done, the buttons are enabled that allow you to select which of the parameters you would like displayed in the grid, and made available for printing or graphing.

There are numerous command buttons on this screen. The buttons will be enabled or disabled as appropriate. The buttons are:

#### There are five buttons that allow for parameter selection:

As each button is clicked, the grid will change to display the selected parameter. This will also be the parameter that will be either printed or graphed. These buttons are disabled until the calculations button is clicked. The parameters (for either VLI's or loads) are:

Sensible- display sensible component
Latent - display latent component
Total - display total values (sum of sensible and latent)
L/T Ratio - display latent/total ratios
Max. Values - This selection will create a search of the joint frequency data in the bins, will locate the maximum values of the calculated parameters, and will pop up a box that will show what the maximum values are and where they are located. Values are a combination of the effect of temperature and humidity, lower values causing higher enthalpy loads, and hours of occurrence. So the maxima do not occur at the extremes of temperature and humidity because few hours occur there.

#### Hours in Joint Frequency Bins

This option allows you to display on a grid the joint frequency hours of occurrence, i.e., the fundamental data set being used for calculations. You may then graph, print, etc.

#### Graph

This opens up a graph for joint frequency display of the selected parameter. The graph ranges are for the entire joint frequency grid, so that you can see where the ventilation values are located relative to each other. This button is disabled if there is no data to display.

#### Export Data

This clears the display, and disables most of the command buttons. It allows for entry of new indoor conditions, which is usually locked to avoid visual inconsistencies between presented results and values of these parameters.

#### Print Data

This will print the current data that is being displayed in the grid on the screen. This button is disabled if there is no data to print.

#### Exit

This allows you to return to Calculation Selection, after you have completed what you wanted to do on this screen.

There are a few boxes for the user to input data:

#### Indoor Space Neutral Conditions

Ventilation loads are based upon the differences in temperature and humidity between the outdoor air and the indoor space neutral conditions. The user may enter indoor space neutral condition into two input boxes, one for temperature and one for humidity. The values may be entered by typing them or by activating the two spin buttons to change the values. These actions are disabled at times when changing them would create confusion on the screen. Default values appear when screen first appears.

#### Calculate Heating Ventilation Load Indexes and Loads

This selection allows you to do basic ventilation heating season load analyses using the joint frequency data. It is essentially identical to the cooling season analyses, except that the loads calculated all represent energy losses from rather than energy gains to the conditioned space.

#### Work in an Excel Joint Frequency Spread Sheet

The use of joint frequency weather data for engineering calculations is highly desirable. It is more compact and better organized than hourly weather data. It is more descriptive of the extremes in both temperature and humidity than single-parameter bins with mean coincident values of other parameters. However, it may be difficult to work with on a spread sheet since the data exists in a two-dimensional grid. This option allows you to launch an Excel spread sheet which contains macros for organization of the data. The first macro imports the current joint frequency weather data and organizes it so that every bin of temperature, humidity and hours of occurrence lies in sequential rows. This allows row-wise calculations for every bin. A second macro will take a row of calculations and copy and execute them for all the rows of joint frequency data. A third macro allows any column of data, which would be a function of the joint frequency bins, to be mapped to a joint frequency grid. Then the data in the grid can be summed, processed in other ways, or graphed as 3D presentations with the selected parameter graphed against temperature on one axis and humidity on the second axis. Detailed instructions for the use of the spread sheet appear on the "instructions" page of the workbook.

The button *Excel Spread Sheet* launches the Excel spread sheet with preset worksheets and macros. It is a read-only file. If you want to save your work, then you must save under a different name.

#### Step 4 - Proceed

Clicking on the button Bin Now will allow you to go to the result screen where you may do the calculations or actions to export your results with the selected procedure.

#### ASHRAE Design Data

| 🤹 1997 ASF                     | HRAE Design Data                                                                                                |                                                                                                |                                                                                                    |                                                  |                                                               | ×                                                                                                    |
|--------------------------------|----------------------------------------------------------------------------------------------------|------------------------------------------------------------------------------------------------|----------------------------------------------------------------------------------------------------|--------------------------------------------------|---------------------------------------------------------------|----------------------------------------------------------------------------------------------------|
| USA                            |                                                                                                    | Save Loc                                                                                       | ation                                                                                                    | 673 Elevation, Feet                              |                                                               |                                                                                                    |
| Illinois                       |                                                                                                    | ~                                                                                              |                                                                                                    | 41.98 North Latitude                             |                                                               | Go Back                                                                                                   |
| Chicago, O'l                   | lare Int'l Airport                                                                                              |                                                                                                | ~ L                                                                                                    | 87.9 West Longitud                               | e                                                             |                                                                                                    |
| <u>Cooling</u>                 |                                                                                                    |                                                                                                |                                                                                                    |                                                  |                                                               |                                                                                                    |
| 0.4%<br>1%<br>2%<br>At         | DB         MCWB           °F         °F           91         74           88         73           85         71 | Btu/lb            38.01         37.09           35.29         35.29           DB *F         96 | WB         MCDE           °F         °F           77         88           75         85           74         83           Std. Dev. | Btu/lb     ✓       41.02       39.04       38.08 | DP MCDB<br>°F °F<br>74 84<br>72 82<br>71 80<br>Mean Daily Ran | Btu/lb            40.66         38.79           37.64         39.00           ge DB         °F         20 |
| Wind                           | Coincident with 0.<br>Coincident with 99<br>Annual Design Val                                                   | 4% DB (cooling)<br>9.6% DB (heating)<br>lues 1'                                                | % 26 mph                                                                                                    | MCWS 12 mph<br>MCWS 10 mph<br>2% 23 mph          | PWD [<br>PWD [<br>5% [                                        | 230 deg.<br>270 deg.<br>21 mph                                                                            |
| <u>Heating</u><br>99.6%<br>99% | DB RH<br>°F %<br>-6 50<br>-1 50                                                                                 | <b>°F dp ∨</b><br>                                                                             | Cold<br>WS<br>0.4% 27<br>1% 23                                                                                                    | est Month<br>MCDB<br>h °F<br>24<br>23            | Average Ann<br>DB<br>°F<br>-12                                | ual Min.<br>Std. Dev.<br>°F<br>6                                                                          |

#### Design Data window

Values displayed by the interactive data viewer are the same as in the 1997 ASHRAE Handbook of Fundamentals. Simply select the location using the pull-down menus in the upper left of the display. The viewer will automatically look up and show the appropriate design values.

In addition to the information from the handbook, the viewer shows equivalent values in different units.

You can use the internal calculations of the viewer to show other values for that condition by clicking on the drop-down box above the third column of values. Clicking the mouse on the abbreviation "Btu/lb" in the box signals the viewer to calculate and display the enthalpy for the 0.4%, 1% and 2% dry bulb design values. The calculation happens almost instantly, and the information in that column changes as the mouse is released. The other drop-down boxes in the viewer behave the same way.

#### **Top Section - Location Selector and Screen Configuration**

Country, State/Providence and City drop-down boxes are used to select a location. To save a location so it will appear first click the "Save Location" button. The elevation, latitude and longitude are displayed for the current location.

Depressing the "Cooling", "Wind" and/or "Heating" buttons brings each of these sections into view. To choose a default configuration of the display click the "Default" button.

All values may be displayed in English (I-P) or Metric (SI) units. Click the corresponding option button. Clicking the "Default" button establishes the current setting as the start-up default.

#### Cooling Section (yellow background)

The three data sets, DB/MCWB, WB/MCDB and DP/MCDB with each of their cumulative frequencies 0.4%, 1% and 2% are displayed. For each, use the drop-down box to select one other property to be displayed. These values are calculated based on the respective design conditions.

Extreme and daily range values for cooling are provided as well.

#### Wind Section (green background)

This section displays ASHRAE's values for Mean Wind Speed and the Predominant Wind direction coincident with the 0.4% cooling dry bulb value and the 99.6% dry bulb heating value. Annual Design Values for 1%, 2% and 5% cumulative frequencies are also shown.

#### Heating Section (blue background)

ASHRAE published values for 99.4% and 99% dry bulb values are displayed. For each, a relative humidity can be entered to be used to calculate remaining psychometric properties. Use the dropdown box to select which property to display.

#### Exporting (saving) files to your hard disk

At the end of each BinMaker® PRO procedure, you have the option of returning to an earlier point in the program to change the result, or exporting a tab delineated the file from BinMaker® PRO to your hard disk. When you click on the export button, BinMaker® PRO will display a dialog box, and let you name the file and save it to your hard drive.

|         |          |     |     |     |     |     |     |     |     | August | September |  |
|---------|----------|-----|-----|-----|-----|-----|-----|-----|-----|--------|-----------|--|
| Mid-pts | DB (F)   | Hrs | Hrs | Hrs | Hrs | Hrs | Hrs | Hrs | Hrs | Hrs    | Hrs       |  |
| 95.0    | 94 to 96 | 1   |     |     |     |     |     |     | 1   |        |           |  |
| 93.0    | 92 to 94 | 4   |     |     |     |     |     |     | 4   |        |           |  |
| 91.0    | 90 to 92 | 22  |     |     |     |     |     | 1   | 21  |        |           |  |
| 89.0    | 88 to 90 | 41  |     |     |     |     |     | 9   | 28  | 3      | 1         |  |
| 87.0    | 86 to 88 | 119 |     |     |     | 15  | 4   | 39  | 41  | 15     | 5         |  |
| 85.0    | 84 to 86 | 123 |     |     |     | 5   | 10  | 31  | 47  | 21     | 9         |  |
| 83.0    | 82 to 84 | 129 |     |     |     | 7   | 10  | 27  | 43  | 35     | 7         |  |
| B1.0    | 80 to 82 | 176 |     |     |     | 9   | 22  | 28  | 62  | 41     | 14        |  |
| 79.0    | 78 to 80 | 182 |     |     |     | 7   | 11  | 38  | 56  | 47     | 22        |  |
| 77.0    | 76 to 78 | 102 |     |     |     | 4   | 7   | 24  | 28  | 24     | 13        |  |
| 75.0    | 74 to 76 | 247 |     |     |     | 13  | 25  | 54  | 61  | 60     | 32        |  |
| 73.0    | 72 to 74 | 250 |     |     |     | 14  | 21  | 49  | 66  | 69     | 25        |  |
| 71.0    | 70 to 72 | 288 |     |     |     | 12  | 24  | 46  | 65  | 82     | 47        |  |
| 59.0    | 68 to 70 | 491 |     |     | 2   | 26  | 51  | 83  | 88  | 119    | 98        |  |
| 57.0    | 66 to 68 | 275 |     |     | 2   | 17  | 40  | 36  | 41  | 51     | 71        |  |
| 55.0    | 64 to 66 | 292 |     |     | 4   | 13  | 31  | 55  | 36  | 54     | 73        |  |
| 53.0    | 62 to 64 | 246 |     |     | 5   | 13  | 30  | 37  | 24  | 48     | 47        |  |
| 51.0    | 60 to 62 | 311 |     |     | ٩   | 22  | 60  | 45  |     |        | 44        |  |

#### Exporting BinMaker® PRO Data into Microsoft EXCEL

To export BinMaker® PRO Bin Data into EXCEL:

- 1) Right-click on the output table
- 2) Click on "Copy the table to Clipboard", as shown below
- 3) Open EXCEL, and paste on a blank sheet

|          |          |     |     |     |               |              |     |     |     | August | September |
|----------|----------|-----|-----|-----|---------------|--------------|-----|-----|-----|--------|-----------|
| /lid-pts | DB (F)   | Hrs | Hrs | Hrs | Hrs           | Hrs          | Hrs | Hrs | Hrs | Hrs    | Hrs       |
| 5.0      | 94 to 96 | 1   |     |     |               |              |     |     | 1   |        |           |
| 3.0      | 92 to 94 | 4   |     |     |               |              |     |     | 4   |        |           |
| 1.0      | 90 to 92 | 22  |     |     |               |              |     | 1   | 21  |        |           |
| 9.0      | 88 to 90 | 41  |     |     |               |              |     | 9   | 28  | 3      | 1         |
| 37.0     | 86 to 88 | 119 |     |     |               | 15           | 4   | 39  | 41  | 15     | 5         |
| 5.0      | 84 to 86 | 123 |     |     |               | e            | 10  | 31  | 47  | 21     | 9         |
| 3.0      | 82 to 84 | 129 |     |     | opy the table | to Clipboard | 10  | 27  | 43  | 35     | 7         |
| 1.0      | 80 to 82 | 176 |     |     |               | 9            | 22  | 28  | 62  | 41     | 14        |
| 9.0      | 78 to 80 | 182 |     |     |               | 7            | 11  | 38  | 56  | 47     | 22        |
| 7.0      | 76 to 78 | 102 |     |     |               | 4            | 7   | 24  | 28  | 24     | 13        |
| 5.0      | 74 to 76 | 247 |     |     |               | 13           | 25  | 54  | 61  | 60     | 32        |
| 3.0      | 72 to 74 | 250 |     |     |               | 14           | 21  | 49  | 66  | 69     | 25        |
| 1.0      | 70 to 72 | 288 |     |     |               | 12           | 24  | 46  | 65  | 82     | 47        |
| 9.0      | 68 to 70 | 491 |     |     | 2             | 26           | 51  | 83  | 88  | 119    | 98        |
| 57.0     | 66 to 68 | 275 |     |     | 2             | 17           | 40  | 36  | 41  | 51     | 71        |
| 5.0      | 64 to 66 | 292 |     |     | 4             | 13           | 31  | 55  | 36  | 54     | 73        |
| 53.0     | 62 to 64 | 246 |     |     | 5             | 13           | 30  | 37  | 24  | 48     | 47        |
| 51.0     | 60 to 62 | 311 |     |     | q             | 22           | 60  | 45  | 18  | 27     | 44        |

## TECHNICAL NOTES

These notes elaborate on the brief explanations contained in the previous text.

#### 1. TMY3 Weather Data

The TMY3 data set was provided by the National Climate Data Center (NCDC) from its Integrated Surface Database (ISD), and constructed by the National Renewable Energy Laboratory (NREL), working under the direction, and with funding provided by, the United States Department of Energy. These data sets provide greater geographical coverage than previous TMY sets with 1020 locations in the United States and it territories.

The locations and techniques used to construct the TMY3 data set are documented in NREL publication #NREL/TP-581-43156, User Manual for the TMY3 Data Sets, available at http://www.nrel.gov/docs/fy08osti/43156.pdf

#### 2. TMY2 Weather Data

The TMY2 data set was constructed by the National Renewable Energy Laboratory (NREL) in Golden, Colorado, working under the direction, and with funding provided by, the United States Department of Energy. The data has many advantages over other sets of hourly records, including:

#### • 239 locations

As of January 1998, there is no other "typical weather" data set which contains this many locations for the United Sates (or even one third of that number).

#### • Documented, repeatable methodology

Other data sets were constructed with one-time efforts, involving site-by-site judgments by climatologists on what should be included as "typical" weather behavior. While this has the advantage of involving expert human judgment in the process, it is difficult to reconstruct a similarly expert record for other locations. Also, equally-qualified experts often disagree on what constitutes "typical" weather. The TMY-2 methodology is well-documented and reproducible, allowing consistent results by different experts.

#### • TMY2 Methodology

The techniques used to construct the TMY2 data set are documented in NREL publication #NREL/SP-463-7668, published in June, 1995 and available through the National Technical Information Service, or from NREL directly.

#### • Determination of "Typical Months"

To construct a typical year, the TMY2 methodology begins by grouping like months from a long term record. The months are compared to each other to determine which year produced the "most typical" of each month group. (e.g.: the "most typical" January, the "most typical" February, etc.)

Because not all 24 variables can be "typical" simultaneously in the real world, one must

decide which variables will be compared, and how their "typicality" or "lack of typicality" will be weighted. For the data set included on this CD-ROM, the solar data is weighted more heavily (10/20) than the temperature or moisture data (8/20), or the wind data (2/20). So in this set, the months selected to make up the year will have values for solar radiation which are slightly "more typical" of the long-term records, and temperature and moisture values which are slightly "more extreme".

#### 2. Design data revised in 1997

For the 1997 volume of ASHRAE Fundamentals, the society invested over \$250,000 to recalculate, correct and expand the design data. The handbook now covers 800 international sites, and includes extremes for moisture and wind for all 1459 locations.

#### 3. Load distortion from BIN averaging

Traditional BIN summaries can be used for load calculations for their primary (BIN) variable, but they underestimate loads for any mean coincident value. For example, a BIN summary based on dry bulb temperature contains a good representation of sensible heat loads. But if the summary includes the mean (average) coincident values for humidity ratio, those average values will under-estimate dehumidification loads.

To see this effect, consider an indoor moisture condition of 60 gr/lb, vs. three hours of weather observations all at 72°F, but which have moisture levels of 50, 60 and 90 gr/lb. The mean (average) coincident moisture for those three hours is 66 gr/lb. If you use that difference times the number of hours, the dehumidification load would appear to be 3 x (66 - 60) = 18. But in fact, the actual load

for those three hours would be:

1 x (50 - 60) = -101 x (60 - 60) = 0 1 x (90 - 60) = 30

Since the -10 and the +30 loads do not occur during the same hour, they do not cancel each other in reality the way they appear to do mathematically. The real load is not 18, but 30. In other words, by averaging, the actual moisture load has been understated by 40%. To avoid these distortions, use the ventilation preconditioning procedure in which both sensible and latent loads are calculated independently, and neither is averaged.

#### 4. Selecting Hours

The TMY2 meteorological data were collected *on the hour*. You will find it most convenient to assume that these represent the hour preceding their collection. This way when you select an entire day on the hour selection screen it will represent weather conditions from midnight to midnight. If you want to select the hours from 8AM to 5PM, select hours 09 through 17.

This view is consistent with the fact that the solar data collected represent the conditions during the 60 minutes preceding the hour indicated.

5. Relative Humidity vs. Gr/Lb

Since most controls respond to relative humidity, BinMaker® PRO asks for that value. However, to calculate the loads, the rh and temperature are converted to a specific humidity value (grains per lb), and that number is used in the load calculations.

#### 6. Days of the Week in Extracted Files

The "Day of Week" presented on the Hour selection screen is an artificial construction, created to make defining an hourly profile easier. The TMY2 data are made up of monthly data from different years, so there is no consistent day of week in the original data. BinMaker® PRO assigns the "day of week" based on the assumption that all annual data are from 1998, so that January 1 is a Sunday. If you want the actual year of the original data you will need to look at the TMY2 data file.

#### Weather- related References

- 1. User Manual for TMY3 Data Sets. S. Wilcox and W. Marion. Technical Report NREL/TP-581-43156. Revised May 2008
- 2. User's Manual for TMY2s. William Marion and Ken Urban. NREL. June 1995
- Chapter 26. *Climatic Design Information*. Handbook of Fundamentals (1997) ISBN 1-883413-44-3 American Society of Heating, Refrigerating and Air Conditioning Engineers. 1791 Tullie Circle, NE, Atlanta, GA 30329 (404) 636-8400
- 4. *The Weather Book. An easy-to-understand guide to USA's weather.* Jack Williams. 1992. ISBN 0-679-73669-7 Vintage Books, Random House, New York, NY
- 5. *AFM* 88-29 *DOD Engineering Weather Data*. 1978. U.S. Government Printing Office.
- Dehumidification and Cooling Loads from Ventilation Air. L.G. Harriman, D. Plager and D.Kosar. pp.37 - 45 ASHRAE Journal, November, 1997. American Society of Heating, Refrigerating and Air Conditioning Engineers. 1791 Tullie Circle, NE, Atlanta, GA 30329 (404) 636-8400